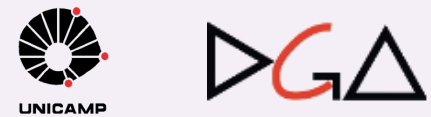

UNIVERSIDADE ESTADUAL DE CAMPINAS DIRETORIA EXECUTIVA DE ADMINISTRAÇÃO DIRETORIA GERAL DE ADMINISTRAÇÃO

# SISTEMA DE RECEBIMENTO DE MATERIAIS E SERVIÇOS - RMS **MANUAL PARA USUÁRIOS**

SISTEMA • Edição 2017 • 1ª versão

 $\backslash \Lambda$ 

UNIVERSIDADE ESTADUAL DE CAMPINAS DIRETORIA EXECUTIVA DE ADMINISTRAÇÃO DIRETORIA GERAL DE ADMINISTRAÇÃO

# SISTEMA DE RECEBIMENTO DE MATERIAIS E SERVIÇOS - RMS

# MANUAL PARA USUÁRIOS

**SISTEMA** 

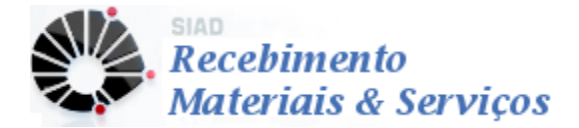

1ª VERSÃO SETEMBRO/2017

## SUMÁRIO

| 1.   | CONSIDERAÇÕES INICIAIS                            | 3  |
|------|---------------------------------------------------|----|
| 1.1. | PERFIS DE USUÁRIOS                                | 3  |
| 1.2  | INTEGRAÇÃO COM OUTROS SISTEMAS                    | 4  |
| 2.   | ACESSO AO SISTEMA                                 | 4  |
| 2.1. | ADMINISTRAÇÃO DE ACESSO AOS SERVIÇOS CORPORATIVOS | 4  |
| 2.2. | PERMISSÕES                                        | 7  |
| 3.   | FUNCIONAMENTO DO SISTEMA                          | 9  |
| 3.1. | NAVEGAÇÃO                                         | 10 |
| 4.   | OPERAÇÕES                                         | 11 |
| 4.1. | INCLUIR DOCUMENTO FISCAL (AF)                     | 11 |
| 4.2. | INCLUIR DOCUMENTO FISCAL (OUTRAS ENTRADAS)        | 23 |
| 4.3. | RECEBIMENTO DE CONTRATAÇÕES POR EMPENHO           | 26 |
| 11   | CONSULTAD / EDITAD DOC EISCAI                     | 20 |

#### 1. CONSIDERAÇÕES INICIAIS

O Sistema de Recebimento de Materiais e Serviços (RMS) foi concebido com a finalidade de registrar todos os recebimentos aquisições de materiais e serviços adquiridos por AF (Autorização de Fornecimento) ou NE (Nota de Empenho), bem como, auxiliar no acompanhamento de todas as entregas realizadas na Universidade.

Com a nova sistemática proposta pela equipe do projeto, o recebimento desses itens passa a ser descentralizado, ou seja, o recebimento dos itens poderá ser feito na Unidade/Órgão que solicitou o objeto, mesmo que este não possua almoxarifado seccional. Isso acarretará em uma melhora no acompanhamento das aquisições pelo solicitante e também pelos compradores, responsáveis por viabilizar a aquisição do objeto, otimizando o processo.

#### **1.1. PERFIS DE USUÁRIO**

O quadro abaixo apresenta os perfis existentes para os Usuários cadastrados no Sistema de Recebimento de Materiais e Serviços:

| Perfil                                    | Acão                                                                                                    |
|-------------------------------------------|----------------------------------------------------------------------------------------------------|
| Recebedor de<br>Material e Serviço        | Responsável pelo recebimento de materiais e serviços<br>adquiridos por meio de Autorização de Fornecimento<br>(AF) – Sistema de Compras ( <i>SCO</i> ) e pelo lançamento<br>da respectiva Nota Fiscal no <i>RMS</i> . Também é<br>responsável pelo recebimento de "Outras Entradas",<br>tais como: Adiantamento, aquisições FUNCAMP,<br>doações, consignações, etc. |
| Recebedor de<br>Empenho                   | Responsável pelo lançamento de Notas Fiscais<br>referentes a materiais e serviços adquiridos por meio,<br>somente, de Nota de Empenho (NE) – SOF                                                                                                    |
| Operador de<br>Consulta do<br>Recebimento | Permite ao usuário realizar a consulta dos recebimentos já registrados no <i>RMS</i> , sem permissão para realizar nenhuma inserção ou alteração.                                                                                                    |

Ações dos Usuários do RMS por perfil.

De acordo com cada perfil, o RMS disponibiliza funcionalidades diferentes. Desta forma, o objetivo deste manual é capacitar o usuário a utilizar as ferramentas dispostas no sistema de maneira adequada, visando melhorar o controle e a agilidade nas ações.

#### **1.2. INTEGRAÇÃO COM OUTROS SISTEMAS**

O *Sistema de Recebimento de Materiais e Serviços* envolve as áreas de Cadastro, Compras, Finanças, Contabilidade, Orçamento e Estoque. Algumas informações têm origem em outros sistemas e outras serão registradas no RMS e servirão de subsídio para outros sistemas. Abaixo, alguns exemplos:

- Material e Fornecedor: Sistema de Cadastro de Materiais e Serviços
- Unidade/Órgão: Tabela de Órgãos da UNICAMP
- Acondicionamento de material estocável: Sistema de Controle de Estoque
- Formalização da Compra: Sistema de Compras
- Informações para contabilidade: Sistema de Gerenciamento do SIAFEM
- Autorização para notas de liquidação de despesas: Sistema de Liquidação de Despesa

#### 2. ACESSO AO SISTEMA

O acesso ao sistema está disponível pelo site <u>www.siad.unicamp.br.</u> Para acessa-lo, é necessário que o usuário seja cadastrado para utilização de sistemas de informação na Web da Unicamp. Para obter cadastro basta acessar a página <u>http://www.unicamp.br/servicoscorporativos</u>, informando seus dados e indicando a opção Sistemas Administrativos Web;

#### 2.1. ADMINISTRAÇÃO DE ACESSO AOS SERVIÇOS CORPORATIVOS

O cadastro de usuário para utilização de sistemas de informação na Web da Unicamp é realizado através do site de Administração de acesso aos serviços corporativos localizado no endereço <u>http://www.unicamp.br/servicoscorporativos</u>. Caso o usuário já possua *login* e senha de acesso a algum sistema corporativo na Web da Unicamp, como por exemplo o Sistema de Compras, poderá utilizar os mesmos dados para acessar o sistema de Recebimento de Materiais e Serviços.

Para realizar o cadastro, na página de Administração de acesso aos serviços corporativos, o usuário deve acionar o link "Criar *Username*".

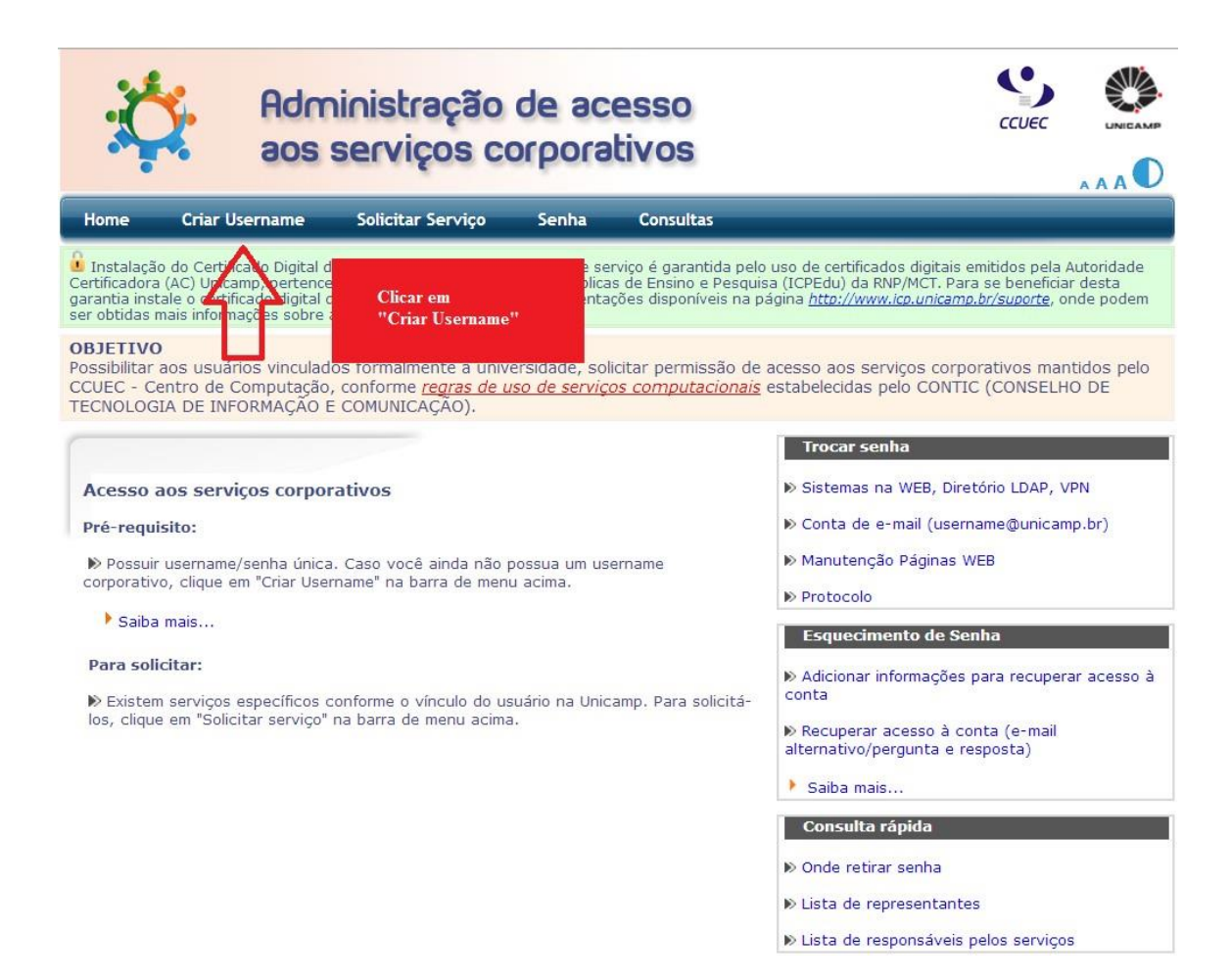

É apresentado um formulário onde deve ser indicado o *username* desejado, tipo de usuário (Unicamp/Funcamp), matrícula e e-mail.

|                                                                                                    | ٨٨                                                                                                    |
|----------------------------------------------------------------------------------------------------|----------------------------------------------------------------------------------------------------|
|                                                                                                    | 🚰 Central de ajuda                                                                                                    |
| Criar username                                                                                                    | * Campos obrigatórios.                                                                                                    |
| Solicitação de username para acesso aos serviços corporativos Username desejado: Escolha seu tipo de usuário e digite seu documento quando necessário: Unicamp | <ul> <li>Alunos         <ul> <li>Orientações gerais sobre senha.</li> <li>Dúvidas?</li> </ul> </li> <li>Demais usuários         <ul> <li>Onde retirar ou trocar senha</li> <li>Como solicitar username e senha</li> <li>Como Trocar de senha por esquecimento.</li> <li>Cancelamento de username e senha</li> <li>Expiração de senha</li> <li>Expiração de username</li> <li>Dúvidas?</li> </ul> </li> </ul> |

Após preenchimento e confirmação, caso seja solicitado o usuário deve escolher a opção "Sistemas Administrativos Web" para conclusão do cadastro.

As informações relativas ao cadastramento são enviadas ao responsável na unidade do usuário pela entrega da senha provisória, que deve ser trocada no primeiro acesso. A lista contendo os responsáveis em cada unidade pode ser visualizada através do link "Onde retirar senha", constante na própria página de Administração de acesso aos serviços corporativos, conforme imagem abaixo.

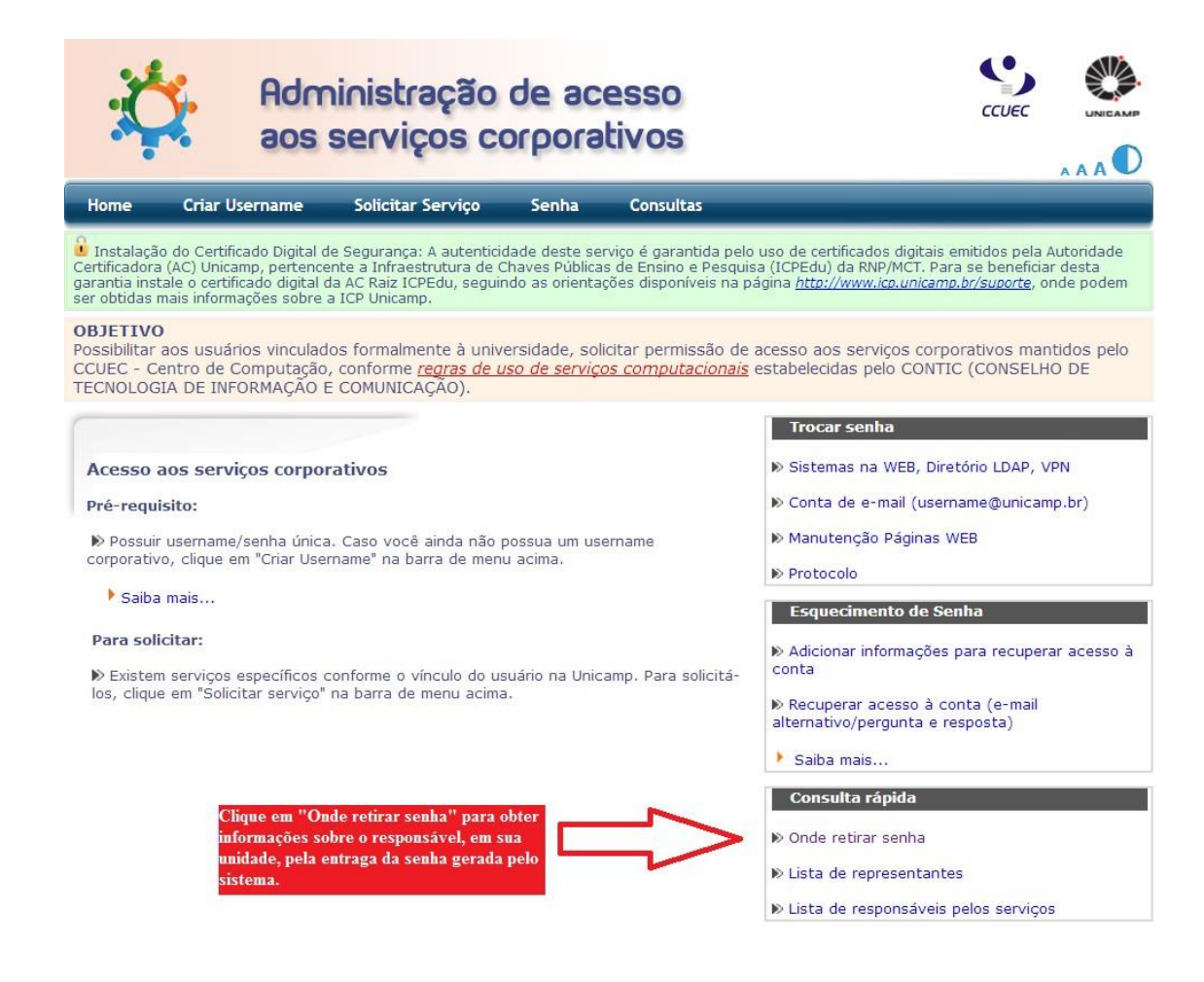

#### 2.2. PERMISSÕES

Para operar o Sistema de Recebimento de Materiais e Serviços é necessário obter permissão para o perfil que se enquadra o usuário. Nesse sentido, o colaborador deve solicitar esta permissão através do próprio RMS, indicando seu *login* e senha Web previamente cadastrados, e acionando o botão "Permissões", conforme figura imagem abaixo.

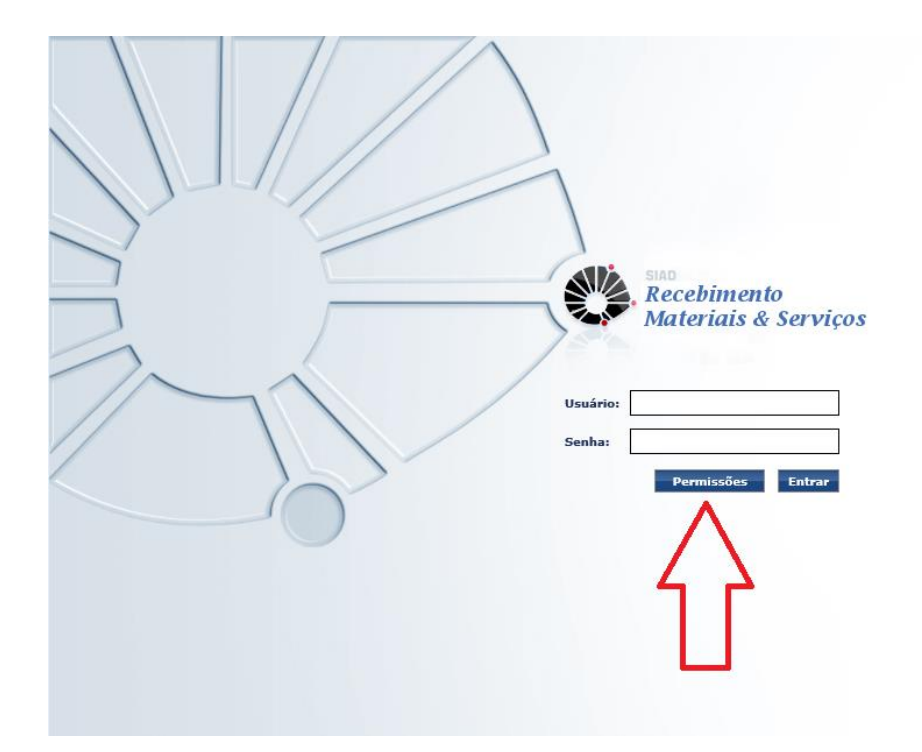

O Sistema de permissões apresenta os dados do usuário previamente cadastrados e, caso possua, os perfis de acesso já autorizados no *RMS*.

Para solicitar autorização de um novo perfil, o usuário aciona o ícone  $(\bullet, \bullet)$ , para adicionar uma nova linha, caso já existam perfis, caso contrário os campos já estarão disponíveis para preenchimento.

| Materiais & Se           | rviços   |                 |                      |            |                  |          |   |
|--------------------------|----------|-----------------|----------------------|------------|------------------|----------|---|
| itar Permissão de Acesso |          |                 |                      |            |                  |          |   |
| olicitar Permissão de Ac | esso     |                 |                      |            |                  |          |   |
| Login:                   |          | Tipo Documento: | MATRICULA UNICAMP    | Número Doc | u (              |          |   |
| Nome do Usuário:         |          | Ramal:          |                      | Emai       | 1:               |          |   |
| Unidade/Órgão:           |          |                 |                      |            |                  |          |   |
| rmissões                 |          |                 |                      |            |                  |          |   |
| Perfil                   |          |                 | Ponto de recebimento |            | Data Solicitação | Status   |   |
| LECIONE                  | <b>•</b> | -               | ₽ Buscar             |            |                  | PENDENTE | 3 |
|                          |          |                 |                      |            |                  |          |   |

Em seguida o usuário deve selecionar o perfil desejado, conforme as atividades que irá realizar na Unidade/Órgão (Recebedor AF/Outras Entradas, NE ou Consulta).

Cabe ao usuário manter seus dados pessoais (ramal e e-mail) atualizados. A informação correta do e-mail é muito importante, pois é através deste e-mail cadastrado que se dará o envio de mensagens do sistema.

| Recebimento<br>Materiais & Serviços    | Usuário:         |                         |              |                   | Perfil   | Ajuda Sair |
|----------------------------------------|------------------|-------------------------|--------------|-------------------|----------|------------|
| Solicitar Permissão de Acesso          |                  |                         |              |                   |          |            |
| Login:                                 | Tipo Documento:  | MATRICULA UNICAMP       | Número Doc.: |                   |          | _          |
| Nome do Usuário:                       | Ramal:           |                         | Email        |                   |          |            |
| Unidade/Órgão:                         |                  |                         |              |                   |          |            |
| • Permissões                           |                  |                         |              |                   |          |            |
| Perfil                                 |                  | Ponto de recebimento    | 1            | Data Solicitação  | Status   |            |
| SELECIONE                              |                  | P Buscar                |              |                   | PENDENTE | + ×        |
| Voltar SELECIONAR O<br>PERFIL DESEJADO | SELECIO<br>DE RE | ONAR PONTO<br>CEBIMENTO |              | ENVIAR<br>SOLICIT | ĄÇÃO     | Enviar     |

Após completar o preenchimento, acionar o botão "Enviar" para que a solicitação seja enviada ao responsável para autorização. A situação da solicitação ("Pendente" / "Aprovado") pode ser acompanhada na grade. O usuário pode excluir um perfil de acesso (aprovado ou pendente de aprovação) acionando o ícone 💌 do respectivo perfil.

#### 3. FUNCIONAMENTO DO SISTEMA

O Sistema de Recebimento de Materiais e Serviços é um Software aplicativo acessado somente via Web (www.siad.unicamp.br), por este motivo é imprescindível que o Usuário tenha instalado em seu computador um navegador de internet como, por exemplo, o Windows Internet Explorer®, ou outro similar.

Em determinadas funcionalidades, o *RMS* emite planilhas e relatórios para a consulta de informações, desta forma é necessário que o Usuário tenha também, instalados em sua máquina, programas que leiam arquivos dos tipos, Planilha Eletrônica (CSV) e PDF.

### 3.1. NAVEGAÇÃO

Ao acessar o *RMS*, o Usuário preenche os campos com *login* e senha, cadastrados no SISE e aciona o botão Entrar.

![](_page_10_Picture_2.jpeg)

A tela principal do *Sistema de Recebimento de Materiais e Serviços* exibe as informações e opções de acesso de maneira clara e objetiva, tornando a navegação do *RMS* fácil e ágil.

| Recebimento<br>Materiais & Serviços                                                               | Usuário: | 2 | 1 Inicia | Perfil | Ajuda | Sair |
|---------------------------------------------------------------------------------------------------|----------|---|----------|--------|-------|------|
| Recebimento - Consulta - Administração - 3                                                        |          |   |          |        |       |      |
| Incluir Doc. Fiscal (AF)<br>Incluir Doc. Fiscal (Outras Entradas)<br>Consultar/Editar Doc. Fiscal | 4        |   |          |        |       |      |
|                                                                                                   | ·        |   |          |        |       |      |

#### 1. Ícones superiores:

Início: Ao acionar este ícone, o sistema retorna para a tela inicial.

Perfil: Permite ao Usuário visualizar seu perfil de acesso.

Manual: Ao acionar este ícone, o sistema exibe o "Manual do *Sistema de Controle de Estoque*".

Ajuda: O Usuário aciona este ícone para acessar informações sobre o "Atendimento ao Usuário".

Sair: Ao acionar este ícone, o sistema exibe a tela de *login*.

- 2. Identificação de Usuário.
- 3. Menu Principal por grupos de funcionalidades.
- 4. Ações Específicas.

#### 4. OPERAÇÕES

Este documento tem por finalidade subsidiar a operação do Sistema de Recebimento de Materiais e Serviços, trazendo, de forma simplificada, as principais funcionalidades desse sistema para os perfis de Recebimento de AF e Empenho. O manual do usuário contendo as orientações detalhadas sobre a operação do sistema, bem como todas as suas funcionalidades, está disponível no ícone "Manual", dentro do Sistema de Recebimento de Materiais e Serviços.

#### 4.1. INCLUIR DOCUMENTO FISCAL (AF)

As aquisições provenientes do Sistema de Compras geram, em sua grande maioria, como instrumento contratual simplificado a Autorização de Fornecimento (AF), a qual possui detalhamento dos itens contratados, bem como, demais informações referentes a prazo, valor, marca/modelo, etc.

Deste modo o RMS possui uma funcionalidade especifica para o recebimento de Notas Fiscais referentes a contratações por AF.

 AF: Instrumento Contratual Simplificado que autoriza ao fornecedor a entrega do material/serviço contratado. A AF possui indicação do fornecedor e Nota de Empenho na qual está lastreada, bem como, quantidade, descrição do material/serviço, preço, condição de entrega e pagamento e outros dados relevantes à formalização do fornecimento.

A inclusão de Documento Fiscal referente a AF pode ser realizada pelo recebedor através da funcionalidade "Incluir Documento Fiscal (AF)" disponível no Menu "Recebimento".

| Recebin<br>Materia       | nento<br>tis & Serviços                | Usuário: nadia    |               |                |          | Perfil  | Ajuda       | Sair    |
|--------------------------|----------------------------------------|-------------------|---------------|----------------|----------|---------|-------------|---------|
| Recebimento 👻 Consulta 👻 | Administração 👻                        |                   |               |                |          |         |             |         |
| Recebimento >> Incluir D | ocumento Fiscal (AF)<br>to Fiscal (AF) |                   |               |                |          | Novo    | 2<br>Editar | Excluir |
| *Tipo:                   | SELECIONE                              |                   |               | SELECIONAR TIP | 0        |         |             |         |
| *Número:                 |                                        | *Data de Emissão: |               | DE DOC. FISCAL |          |         |             |         |
| *CNPJ/CPF:               | CNPJ CPF                               |                   |               |                |          |         |             |         |
| Nome/Razão Social:       |                                        |                   |               |                |          |         |             |         |
| *Valor Total Bruto:      |                                        | *Valor            | Líquido: 0,00 |                |          |         |             |         |
| Valor Desconto:          | 0,00                                   | Percentual D      | esconto: 0,00 |                |          |         |             |         |
| *Data do Recebimento:    |                                        |                   |               |                |          |         |             |         |
| Observação:              |                                        |                   |               |                | 0        |         |             |         |
|                          | 1024 caracteres restando.              |                   |               |                |          |         |             |         |
| Ponto de Recebimento:    | ALMOXARIFADO CENTRAL                   |                   |               |                |          |         |             |         |
|                          |                                        |                   |               |                |          |         |             |         |
|                          |                                        |                   |               | Devolver       | Cancelar | Efetiva | s           | alvar   |
|                          |                                        |                   |               |                |          |         |             |         |

Considerando que o recebimento é feito com base no Documento Fiscal, a primeira ação do usuário deve ser a seleção do tipo de documento fiscal que está sendo recebido junto como o material/serviço, conforme imagem acima. Conforme a seleção do tipo de documento fiscal os demais campos são alterados para comportar as informações necessárias de cada documento. As opções disponíveis de documentos, bem como os campos principais, são:

 "DANFE – Nota Fiscal Eletrônica (Material)": Documento fiscal utilizado na comercialização de materiais, emitido de forma eletrônica. Quando selecionado, é apresentado campo para indicação do código de barras com representação da chave de acesso ao site da Receita Federal para consulta e validação. Ao preencher este campo o sistema preenche automaticamente os demais, com exceção da "data de emissão".

| *Tipo:           | DANFE - NOTA FISCAL EL | ETRÔNICA (MATERIAL) |                |     |
|------------------|------------------------|---------------------|----------------|-----|
| Código de Barra: |                        |                     |                |     |
| *Número:         |                        | *Série:             | *Data de Emiss | ão: |

"NFS – Nota Fiscal de Serviço": Documento fiscal utilizado na prestação de serviços, emitido de forma manual. Quando selecionado, é apresentado campo para indicação do município onde o serviço foi prestado. Esta informação é muito importante, pois a Unicamp retém do pagamento ao fornecedor o valor referente aos respectivos impostos de serviços, os quais são diferentes para cada município.

| *Tipo: NFS - NOTA FISCAL DE SE | erviço            | - |                    |   |
|--------------------------------|-------------------|---|--------------------|---|
| *Número:                       | *Data de Emissão: |   | *Município: Nenhum | • |

 "NFSe – Nota Fiscal de Serviço Eletrônica": Documento fiscal utilizado na prestação de serviços, emitido de forma eletrônica. Assim como a NFS, quando selecionado é apresentado campo para indicação do município onde o serviço foi prestado.

| *Tipo: NFSe - NOTA FISCAL DE S | ERVIÇO ELETRÔNICA | - |                    |
|--------------------------------|-------------------|---|--------------------|
| *Número:                       | *Data de Emissão: |   | *Município: Nenhum |

- *"Recibo"*: Comprovante de pagamento emitido por pessoa física/jurídica que é isenta de emissão de Nota Fiscal.
- *"Fatura"*: Documento comercial emitido para pagamentos de vendas a prazo ou contra apresentação (passagem aérea, etc.).
- *"Cupom Fiscal"*: Documento fiscal simplificado emitido diretamente pelo caixa do estabelecimento.
- "NFF Nota Fiscal Fatura": É uma fatura com valor de documento fiscal (ex. conta de água, luz, gás, etc.).

- *"Apólice"*: Comprovante escrito de obrigação mercantil (ex.: seguros de vida, seguro de bens móveis, etc.).
- "DACTE Documento Auxiliar do Conhecimento de Transporte Eletrônico": Representação simplificada do CT-e que acompanha a prestação de serviços de transporte (ex. transporte de livros, cargas, etc.). Assim como a DANFE, quando selecionado também é apresentado campo para indicação do código de barras com representação da chave de acesso ao site da Receita Federal para consulta e validação.

| *Tipo:           | DACTE - DOC AUXILIAR DO CONHECIMENTO DE TRANSP | ELETRÔNICO        |   |
|------------------|------------------------------------------------|-------------------|---|
| Código de Barra: |                                                |                   |   |
| *Número:         | *Série:                                        | *Data de Emissão: | 1 |

Após preenchimento dos dados acima, devem ser informados também o "Valor Total Bruto", "Valor de Desconto" ou "Percentual Desconto" quando houver, "Data do Recebimento" e, nos casos onde o usuário possuir acesso a mais de um Ponto de Recebimento, selecionar o respectivo Ponto de Recebimento.

> Data do Recebimento: Data em que se concluiu a entrega do objeto na Universidade. Entende-se por conclusão da entrega a correção de eventuais falhas tanto no material/serviço, quanto no Documento Fiscal. Importante não confundir com a data em que se deu o aceite definitivo pelo usuário final, que pode ser posterior à entrega no caso de recebimentos provisórios.

Após indicado o CNPJ/CPF o Sistema apresenta, para o Ponto de Recebimento selecionado, todas as Autorizações de Fornecimento que estão pendentes de recebimento para o respectivo fornecedor. São apresentadas também, com destaque, as Autorizações de Fornecimento de filiais distintas da AF, porém, antes de selecionar outra filial, deve ser consultada a área de compras/liquidação para confirmação.

| *Valor Tota    | I Bruto:     |                     |                            | *Valor Líquido:      | 0,00     |                |              |       |
|----------------|--------------|---------------------|----------------------------|----------------------|----------|----------------|--------------|-------|
| Valor De       | sconto:      | 0,00                | Per                        | centual Desconto:    | 0,00     |                |              |       |
| *Data do Receb | imento:      | 1                   |                            |                      |          |                |              |       |
| Obse           | rvação:      |                     |                            |                      |          |                | ^            |       |
|                | 1024 -       |                     |                            |                      |          |                | $\checkmark$ |       |
| Ponto de Receb | imento: ALMO | XARIEADO CENTRAL    |                            |                      |          |                |              |       |
| Tomo de Neceo  | ALMO.        | AND DENTIAL         |                            |                      |          |                |              |       |
|                |              |                     |                            |                      |          |                |              | _     |
| AFs Recebidas  | Histórico    | Devoluções/Cancel   | amentos                    |                      |          |                |              | 2     |
|                |              |                     |                            |                      |          |                |              |       |
| Nú             | mero AF 🗘    | Número<br>Empenho 🗘 | Ponto de<br>recebimento \$ | Órgão do solid       | itante 🗘 | Processo 🗘     | Valor(R\$) 🗘 | Itens |
| 4929/2         | 015          | 3875/2015           | ALMOXARIFADO<br>CENTRAL    | REIT / DGA / SUP / C | ENTRA    | 1-P-18610/2014 | 18.632,00    | $\ge$ |
| 3228/2         | 015          | 2783/2015           | ALMOXARIFADO<br>CENTRAL    | REIT / DGA / SUP / C | ENTRA    | 1-P-18610/2014 | 26.902,00    |       |
| 1519/2         | 015          | 1642/2015           | ALMOXARIFADO<br>CENTRAL    | REIT / DGA / SUP / C | ENTRA    | 1-P-18610/2014 | 34.959,00    | $\ge$ |
| 14287          | 2014         | 10100/2014          | ALMOXARIFADO<br>CENTRAL    | REIT / DGA / SUP / C | ENTRA    | 1-P-18610/2014 | 36.531,00    |       |
| 507/20         | 15           | 625/2015            | ALMOXARIFADO<br>CENTRAL    | REIT / DGA / SUP / C | ENTRA    | 1-P-18610/2014 | 53.370,00    | 2     |
| 14236          | 2015         | 10531/2015          | ALMOXARIFADO<br>CENTRAL    | REIT / DGA / SUP / C | ENTRA    | 1-P-18610/2014 | 68.584,00    | 1     |
| 15080          | 2015         | 11090/2015          | ALMOXARIFADO<br>CENTRAL    | REIT / DGA / SUP / C | ENTRA    | 1-P-18610/2014 | 70.087,00    |       |
|                |              |                     |                            |                      |          |                |              |       |

O Sistema permite, para um mesmo documento fiscal, indicação de mais de uma AF. Desta forma o usuário seleciona as respectivas Autorizações de Fornecimento e, em seguida, aciona o ícone para indicação dos itens que compõem o documento fiscal, sendo apresentada a tela abaixo:

| ltens a | receber pa | ara a AF se  | lecionada                                      |                                |                            |                                        |                                     |                                | 2                      |                         |                                               |                                 | _                            | e.       |
|---------|------------|--------------|------------------------------------------------|--------------------------------|----------------------------|----------------------------------------|-------------------------------------|--------------------------------|------------------------|-------------------------|-----------------------------------------------|---------------------------------|------------------------------|----------|
| AF: 4   | 929/2015   |              |                                                |                                |                            |                                        |                                     |                                |                        | 3                       |                                               |                                 | 4                            | 5        |
| 1       | ltem<br>≎  | Código<br>\$ | Descrição 🗘                                    | Quantidade<br>contratada<br>\$ | UF contratada              | Valor unitário<br>contratado(R\$)<br>≎ | Valor total<br>contratado(R\$)<br>≎ | Quantidade<br>já entregue<br>≎ | Quantidade<br>recebida | UF recebida             | Quantidade<br>recebida na<br>UF<br>contratada | Valor unitário<br>recebido(R\$) | Valor total<br>recebido(R\$) | Parcelas |
|         | 1          | 57430        | SACO DE LIXO<br>P/USO<br>DOMESTICO,POL         | 20                             | PACOTE COM<br>100 UNIDADES | 6,6000                                 | 132,00                              | 0                              | 20                     | PACOTE COM 100 UNIDADES | 20                                            | 6,6000                          | 132,00                       |          |
|         | 2          | 901          | SACO DE LIXO<br>P/USO<br>DOMESTICO,POL         | 500                            | PACOTE COM<br>100 UNIDADES | 9,3000                                 | 4.650,00                            | 0                              | 500                    | PACOTE COM 100 UNIDADES | 500                                           | 9,3000                          | 4.650,00                     |          |
|         | 3          | 50138        | SACO LIXO,<br>USO<br>DOMESTICO,<br>PRETO, 50L  | 500                            | PACOTE COM<br>100 UNIDADES | 16,1000                                | 8.050,00                            | 0                              | 500                    | PACOTE COM 100 UNIDADES | 500                                           | 16,1000                         | 8.050,00                     |          |
|         | 4          | 50146        | SACO LIXO,<br>USO<br>DOMESTICO,<br>PRETO, 100L | 200                            | PACOTE COM<br>100 UNIDADES | 29,0000                                | 5.800,00                            | 0                              | 200                    | PACOTE COM 100 UNIDADES | 200                                           | 29,0000                         | 5.800,00                     |          |
|         |            |              |                                                |                                |                            |                                        |                                     |                                |                        |                         |                                               | Valor total<br>recebido:        | 132,00                       |          |
|         |            |              |                                                |                                |                            |                                        |                                     | 14 44                          | 1 -                    |                         |                                               |                                 |                              |          |
|         |            |              |                                                |                                |                            |                                        |                                     |                                |                        |                         |                                               |                                 | 6                            | Fechar   |

O usuário então seleciona os itens recebidos (1) e indica as respectivas quantidades (2). O novo Sistema de Recebimento possibilita neste momento alterar a Unidade de Fornecimento da AF para a embalagem que está sendo entregue de fato pelo fornecedor (3) por qualquer UF que conste no Sistema de Cadastro de Materiais para o item. A indicação do valor do item deve ser feita pelo valor total (4) e, caso seja uma entrega parcial de um item que possui mais de um solicitante, o usuário deve fazer a distribuição do quantitativo (5) entre os solicitantes acionando o ícone . Por fim, para efetivar o preenchimento deve ser acionado o botão "Fechar" (6) e o Sistema retorna à

tela anterior de inclusão do documento fiscal. Este passo deve ser repetido para cada uma das Autorizações de Fornecimento selecionadas.

Após acionar o botão "Salvar" o Sistema salva o registro que fica na situação "Em elaboração".

| Recebimento 🔻 Consulta 🕶 | Administração 👻        |                     |                              |            |
|--------------------------|------------------------|---------------------|------------------------------|------------|
| Recebimento >> Manter    | Documento Fiscal (AF)  |                     |                              |            |
| Manter Documen           | to Fiscal (AF)         |                     | C Reit                       | ar Excluir |
| *Tipo:                   | DANFE - NOTA FISCAL EL | ETRÔNICA (MATERIAL) | Situação: Em Elaboração      |            |
| Código de Barra:         |                        |                     |                              |            |
| *Número:                 | 123.000.000            | *Série: a2          | *Data de Emissão: 29/08/2017 |            |
| *CNPJ/CPF:               | CNPJ CPF               | 708.382/0001-54     |                              |            |

Enquanto o recebimento estiver na situação "Em elaboração" ele poderá ser editado ou até excluído, pois ainda não foi efetivado o seu registro no Sistema. Para que o recebimento seja válido é necessário que o usuário acione o botão "Efetivar" no canto inferior direito quando o sistema apresentará a tela de confirmação a seguir:

| 1 | Efetivação de Recebimento |           |      |                                 |                                                  |                           |                               |                           |                        | ×                      |
|---|---------------------------|-----------|------|---------------------------------|--------------------------------------------------|---------------------------|-------------------------------|---------------------------|------------------------|------------------------|
|   |                           |           | Após | a confirmação, e<br>Confirma et | ste procedimento não p<br>etivação do recebiment | oderá ser des<br>o? (S/N) | ifeito.                       |                           |                        |                        |
| l | Situação Item             | Nro. AF   | Item | Código                          | Descrição                                        | Qtde.<br>Recebida         | UF Recebida                   | Qtde. Rec na<br>UF Contr. | VIr. Unit.<br>Recebido | VIr. Total<br>Recebido |
| l | Recebimento Definitivo    | 4929/2015 | 1    | 57430                           | SACO DE LIXO<br>P/USO<br>DOMESTICO,POLIET        | 20                        | PACOTE<br>COM 100<br>UNIDADES | 20                        | 6,6000                 | 132,00                 |
| l |                           |           |      | (1 of 1)                        |                                                  |                           |                               |                           |                        |                        |
|   |                           |           |      | 2                               | ✓ Sim 🗙 Não                                      |                           |                               |                           |                        |                        |

O usuário então seleciona, para cada item, (1) se o recebimento será Provisório ou Definitivo (por padrão todos os itens são marcados com "Recebimento Definitivo") e em seguida aciona o botão (2) "Sim". Neste momento a situação do Recebimento é alterada conforme a(s) situação(ões) selecionada(s) no(s) item(ns), para "Recebimento Provisório" ou "Recebimento Definitivo".

Os itens das Autorizações de Fornecimento que foram solicitados por Almoxarifados, através da indicação de carteiras, são transferidos para o Sistema de Controle de Estoque somente quando a situação é definida como "Recebimento Definitivo".

#### • RECEBIMENTO DE PASSAGEM AÉREA

Para o recebimento de passagens aéreas, o comprador deverá conferir se a fatura recebida da agência de viagens contempla todos os bilhetes adquiridos no mês. Após essa conferência, deverá fazer o registro no sistema, conforme abaixo:

| *Tipo:              | FATURA       |         |                |         | Selecionar a opçi | io "Fatura"                      |
|---------------------|--------------|---------|----------------|---------|-------------------|----------------------------------|
| °Número:            |              | *Ano:   | °Data de E     | missão: |                   | Preencher com os dados da fatura |
| *CNPJ/CPF:          | 🖲 CNPJ 🔵 CPF |         |                |         |                   |                                  |
| Nome/Razão Social:  |              |         |                |         |                   |                                  |
| *Valor Total Bruto: |              | -1      | /alor Líquido: | 0,00    |                   |                                  |
| Valor Desconto:     | 0,00         | Percent | ual Desconto:  | 0,00    |                   |                                  |
| ata do Recebimento: |              |         |                |         |                   |                                  |
| Observação:         |              |         |                |         |                   |                                  |
|                     |              |         |                |         |                   |                                  |

Após, deve inserir os dados CNPJ da agência contratada.

| Incluir Document      | to Fiscal (AF)      |                    |              |            |             |           |               |                | Neve     | 2<br>Editar | Excluit |
|-----------------------|---------------------|--------------------|--------------|------------|-------------|-----------|---------------|----------------|----------|-------------|---------|
| *Tipo:                | FATURA              |                    |              |            |             |           |               |                |          |             |         |
| *Número:              | 304541              | *Ano: 2            | 017          | *Data de E | missão: 08/ | 08/2017   |               |                |          |             |         |
| *CNPJ/CPF:            | CNPJ CPF            | 08.030.124/0001-21 |              | Informar   | o CNPJ da A | gência Co | ntratada, con | forme indicado | na fatur | a           |         |
| Nome/Razão Social:    | AGENCIA AEROTU      | R LTDA - EPP       |              |            |             |           |               |                |          |             |         |
| *Valor Total Bruto:   |                     |                    | *Valor       | Líquido:   | 0,00        |           |               |                |          |             |         |
| Valor Desconto:       | 0,00                |                    | Percentual D | esconto:   | 0,00        |           |               |                |          |             |         |
| *Data do Recebimento: |                     |                    |              |            |             |           |               |                |          |             |         |
| Observação:           |                     |                    |              |            |             |           |               |                |          |             |         |
|                       | 1024 caracteres res | tando.             |              |            |             |           |               | 10             |          |             |         |
| Ponto de Recebimento: | ALMOXARIFADO S      | ECCIONAL HC        | -            |            |             |           |               |                |          |             |         |

Em seguida, informar o Valor Bruto da fatura e o desconto (percentual ou valor), se houver. O sistema calculará o valor líquido a ser pago. Se necessário algum destaque para o recebimento, deverá ser registrada no campo observação esta ocorrência. Por fim, selecionar o ponto de recebimento em que está ligada a Unidade/Órgão, conforme cadastro previamente realizado no sistema.

| *Tipo               | FATURA          |                    | *                            |   |                                                 |
|---------------------|-----------------|--------------------|------------------------------|---|-------------------------------------------------|
| *Número             | 304541          | *Ano: 2017         | *Data de Emissão: 08/08/2017 | 0 |                                                 |
| *CNPJ/CPF           | CNPJ CPF        | 08.030.124/0001-21 |                              |   |                                                 |
| Nome/Razão Social   | AGENCIA AEROTUR | LTDA - EPP         |                              |   |                                                 |
| *Valor Total Bruto  | 12.029,26       | *V                 | alor Líquido: 11.929,26      |   | Indicar o valor total e<br>Valor de desconto ou |
| Valor Desconto      | 100,00          | Percentu           | al Desconto: 0,83            |   | Percentual. O valor                             |
| Data do Recebimento | 09/08/2017      |                    |                              |   | automaticamente pelo                            |
|                     |                 |                    | 0047                         |   | sistema.                                        |

Selecionar as AF's correspondentes à fatura da agência indicada acima. Caso necessário, poderá ser utilizado o campo de busca "Número AF".

| AFs Rec | ebidas Histórico |                     |                              |                           |               |              |       |
|---------|------------------|---------------------|------------------------------|---------------------------|---------------|--------------|-------|
|         | Número AF 🗘      | Número<br>Empenho 🜣 | Ponto de<br>recebimento 🜣    | Órgão do solicitante 🗘    | Processo 🗘    | Valor(R\$) 🗘 | Itens |
| ~       | 5717/2016        | 4543/2016           | ALMOXARIFADO<br>SECCIONAL HC | HC / CADM / SEC           | 1-P-2400/2015 | 2.561,18     | 2     |
| ~       | 7000/2016        | 5324/2016           | ALMOXARIFADO<br>SECCIONAL HC | HC / CADM / SEC           | 1-P-2400/2015 | 871,18       |       |
|         | 7360/2016        | 5669/2016           | ALMOXARIFADO<br>SECCIONAL HC | HC / CASS / SECASS        | 1-P-2400/2015 | 5.964,76     | 2     |
|         | 7492/2016        | 5795/2016           | ALMOXARIFADO<br>SECCIONAL HC | HC / CASS / DSSOC         | 1-P-2400/2015 | 2.690,42     | 1     |
|         | 7873/2016        | 5910/2016           | ALMOXARIFADO<br>SECCIONAL HC | HC / CADM / DINF / SECINF | 1-P-2400/2015 | 6.978,78     | 2     |
|         | 10713/2016       | 8124/2016           | ALMOXARIFADO<br>SECCIONAL HC | HC / CASS / DPC / SECPC   | 1-P-2400/2015 | 1.098,16     | 1     |
| ~       | 11099/2016       | 8482/2016           | ALMOXARIFADO<br>SECCIONAL HC | HC / CADM / SEC           | 1-P-2400/2015 | 4.611,48     |       |
| ~       | 11395/2016       | 8732/2016           | ALMOXARIFADO<br>SECCIONAL HC | HC / CADM / SEC           | 1-P-2400/2015 | 2.076,21     |       |
| ~       | 11424/2016       | 8746/2016           | ALMOXARIFADO<br>SECCIONAL HC | HC / CADM / SEC           | 1-P-2400/2015 | 1.909,21     |       |
|         | 11732/2016       | 8982/2016           | ALMOXARIFADO<br>SECCIONAL HC | HC / CADM / DINF / SECINF | 1-P-2400/2015 | 7.011,00     | 1     |
|         |                  |                     | (1 of 2)                     | ie 🔫 12 🕨 🖬               |               |              |       |

Em continuação, antes de salvar o recebimento deverá ser selecionado o item da AF a ser recebido. Para isso, Clicar sobre o ícone ina coluna "Itens". Selecionar o item na caixa de seleção. Se houver a aquisição de mais de um bilhete na AF, indicar a quantidade recebida no campo próprio.

| ltens a              | receber             | para a AF   | selecionada                     |                                |                        |                                      |                                |                                    |                                           |               | C <sup>3</sup> |
|----------------------|---------------------|-------------|---------------------------------|--------------------------------|------------------------|--------------------------------------|--------------------------------|------------------------------------|-------------------------------------------|---------------|----------------|
| AF: 5                | 717/201             | 6           |                                 |                                |                        |                                      |                                |                                    |                                           |               |                |
|                      | ltem<br>\$          | Códigc<br>¢ | Descrição 💠                     | Quantidade<br>contratada<br>\$ | UF<br>contratada<br>\$ | Valor<br>unitário<br>contratado(R\$) | Valor total<br>contratado(R\$) | Quantidade<br>já<br>entregue<br>\$ | Quantidade<br>recebida                    |               | UF recebida    |
|                      | 3                   | 95860       | PASSAGEM<br>AEREA<br>(NACIONAL) | 1                              | UNIDADE                | 2.561,1800                           | 2.561,18                       | 0                                  | 1                                         | UNIDADE       |                |
|                      |                     |             |                                 |                                |                        |                                      |                                |                                    |                                           |               |                |
| ŢĹ                   |                     |             |                                 |                                |                        |                                      |                                |                                    |                                           |               |                |
| $\vee$               |                     |             |                                 |                                | (1 of 1                |                                      | 1 🕨 🖬                          |                                    |                                           |               |                |
| Selecion<br>ser rece | iar o itei<br>bido. | na          |                                 |                                |                        |                                      |                                | Ind<br>rec<br>da                   | licar a quantida<br>ebida para esse<br>AF | ade<br>e item | Sechar         |

Por fim, após conferidos todos os dados inseridos, deve-se efetivar o recebimento, clicando sobre o botão "Efetivar".

|        | valor total recebido do                                                                                                    | -                                                                                                    | o valor total inquito ini                                                                                                    | ormado no Documento Fiscal.                                                                                                    | A mensagem ap                                                                                                    | arece pois houve desco                                                                                    | onto!                                                                                                |
|--------|----------------------------------------------------------------------------------------------------|----------------------------------------------------------------------------------------------------|----------------------------------------------------------------------------------------------------|----------------------------------------------------------------------------------------------------|----------------------------------------------------------------------------------------------------|----------------------------------------------------------------------------------------------------|----------------------------------------------------------------------------------------------------|
| Ор     | peração realizada com s                                                                                                    | sucesso.                                                                                                    |                                                                                                    |                                                                                                    |                                                                                                    |                                                                                                    |                                                                                                    |
|        |                                                                                                    |                                                                                                    |                                                                                                    |                                                                                                    |                                                                                                    | 0 0                                                                                                    | 3                                                                                                    |
| inte   | er Documento Fis                                                                                                    | ical (AF)                                                                                                    |                                                                                                    |                                                                                                    |                                                                                                    | Novo Ed                                                                                                   | litar Ex                                                                                             |
|        | *Tipo: FATUR                                                                                                    | A                                                                                                    |                                                                                                    |                                                                                                    | Situação: Em Elaboração                                                                                                    |                                                                                                    |                                                                                                    |
|        | *Número: 30454                                                                                                    | 1                                                                                                    | *Ano: 2017                                                                                                    | *Data de Emissão: 08/                                                                                                    | 08/2017                                                                                                    |                                                                                                    |                                                                                                    |
|        | *CNPJ/CPF: OCNP                                                                                                    | D CPF 08.030                                                                                                    | 0.124/0001-21                                                                                                    |                                                                                                    |                                                                                                    |                                                                                                    |                                                                                                    |
| Nom    | e/Razão Social: AGENC                                                                                                    | IA AEROTUR LTDA – E                                                                                               | PP                                                                                                    |                                                                                                    |                                                                                                    |                                                                                                    |                                                                                                    |
| *Va    | lor Total Bruto: 12.0                                                                                                    | 29,26                                                                                                    |                                                                                                    | *Valor Líquido: 11.929,26                                                                                                    |                                                                                                    |                                                                                                    |                                                                                                    |
| ١      | Valor Desconto: 10                                                                                                    | 0,00                                                                                                    | Perce                                                                                                    | entual Desconto: 0,83                                                                                                    |                                                                                                    |                                                                                                    |                                                                                                    |
| ata d  | o Recebimento: 09/08                                                                                                    | /2017                                                                                                    |                                                                                                    |                                                                                                    |                                                                                                    |                                                                                                    |                                                                                                    |
|        |                                                                                                    |                                                                                                    |                                                                                                    |                                                                                                    |                                                                                                    |                                                                                                    |                                                                                                    |
|        | Observação:                                                                                                    |                                                                                                    |                                                                                                    |                                                                                                    |                                                                                                    |                                                                                                    |                                                                                                    |
|        | Observação:<br>1024 ca                                                                                                    | racteres restando.                                                                                                |                                                                                                    |                                                                                                    |                                                                                                    | 1                                                                                                    |                                                                                                    |
| nto d  | Observação:<br>1024 ca<br>le Recebimento: ALMOX                                                                                                    | racteres restando.<br>(ARIFADO SECCIONAL                                                                          | HC                                                                                                    |                                                                                                    |                                                                                                    |                                                                                                    |                                                                                                    |
| nto d  | Observação:<br>1024 ca<br>le Recebimento: ALMOX                                                                                                    | racteres restando.<br>(ARIFADO SECCIONAL                                                                          | HC 🔹                                                                                                    |                                                                                                    |                                                                                                    |                                                                                                    |                                                                                                    |
| nto d  | Observação:<br>1024 ca<br>le Recebimento: ALMOX                                                                                                    | racteres restando.<br>(ARIFADO SECCIONAL                                                                          | HC 🔹                                                                                                    |                                                                                                    |                                                                                                    |                                                                                                    |                                                                                                    |
| nto d  | Observação:<br>1024 ca<br>le Recebimento: ALMOX<br>cebidas Histórico<br>Número AF \$                                                                                                    | racteres restando.<br>(ARIFADO SECCIONAL<br>Número                                                                | HC 👻                                                                                                    |                                                                                                    |                                                                                                    |                                                                                                    |                                                                                                    |
| nto d  | Observação:<br>1024 ca<br>le Recebimento: ALMOX<br>cebidas Histórico                                                                                                    | racteres restando.<br>(ARIFADO SECCIONAL<br>Número<br>Empenho ≎                                                   | HC                                                                                                    | Órgão do solicitante 🗘                                                                                                    | Processo 🗘                                                                                                    | Valor(R\$) \$                                                                                             | Itens                                                                                                |
| nto de | observação:<br>1024 ca<br>le Recebimento: ALMOX<br>cebidas Histórico<br>Número AF<br>5717/2016                                                                                                    | Acteres restando.<br>(ARIFADO SECCIONAL<br>Número<br>Empenho<br>4543/2016                                         | HC  Ponto de recebimento ALMOXARIFADO SECCIONAL HC                                                                                                    | Órgão do solicitante ≎<br>HC / CADM / SEC                                                                                                    | Processo 🗘<br>1-P-2400/2015                                                                                                    | Valor(R\$) \$<br>2.561,18                                                                                 | Itens                                                                                                |
| nto da | Observação:<br>1024 ca<br>1024 ca<br>1024 ca<br>1024 ca<br>1024 ca<br>Número AF<br>5717/2016<br>11395/2016                                                                                                    | Arres restando.<br>(ARIFADO SECCIONAL<br>Número<br>Empenho<br>4543/2016<br>8732/2016                              | HC  Ponto de  recebimento  ALMOXARIFADO SECCIONAL HC ALMOXARIFADO SECCIONAL HC                                                                                                    | Órgão do solicitante 🗘<br>HC / CADM / SEC<br>HC / CADM / SEC                                                                                              | Processo ◊           1-P-2400/2015           1-P-2400/2015                                                                                                    | Valor(R\$)<br>2.561,18<br>2.076,21                                                                        | Itens                                                                                                |
| nto d  | Observação:<br>1024 ca<br>1024 ca<br>1024 ca<br>1024 ca<br>1024 ca<br>1024 ca<br>Número AF ◊<br>5717/2016<br>11395/2016<br>11424/2016                                                                                                    | A ST32/2016<br>A ST32/2016<br>A ST32/2016                                                                         | HC  Ponto de  recebimento  ALMOXARIFADO SECCIONAL HC ALMOXARIFADO SECCIONAL HC ALMOXARIFADO SECCIONAL HC                                                                                                    | Órgão do solicitante<br>HC / CADM / SEC<br>HC / CADM / SEC<br>HC / CADM / SEC                                                                             | Processo            1-P-2400/2015           1-P-2400/2015           1-P-2400/2015                                                                                                  | Valor(R\$)<br>2.561,18<br>2.076,21<br>1.909,21                                                            | Itens                                                                                                |
| nto d  | Observação:           1024 ca           1024 ca           le Recebimento: ALMOX           cebidas           Histórico           Número AF ♀           5717/2016           11395/2016           11424/2016           11099/2016                                                                                                    | Astaj2016<br>Astaj2016<br>Astaj2016<br>Astaj2016<br>Astaj2016<br>Astaj2016<br>Astaj2016<br>Astaj2016<br>Astaj2016 | HC  Ponto de  recebimento ALMOXARIFADO SECCIONAL HC ALMOXARIFADO SECCIONAL HC ALMOXARIFADO SECCIONAL HC ALMOXARIFADO SECCIONAL HC                                                                                                    | Órgão do solicitante<br>HC / CADM / SEC<br>HC / CADM / SEC<br>HC / CADM / SEC<br>HC / CADM / SEC<br>HC / CADM / SEC                                       | Processo ◊           1-P-2400/2015           1-P-2400/2015           1-P-2400/2015           1-P-2400/2015           1-P-2400/2015           1-P-2400/2015                         | Valor(R\$) ≎<br>2.561,18<br>2.076,21<br>1.909,21<br>4.611,48                                              | Itens                                                                                                |
| rto d  | Observação:         1024 ca           1024 ca         1024 ca           Ice Recebimento:         ALMOX           Cebidas         Histórico           Número AF \$         11395/2016           11424/2016         11099/2016           7000/2016         7000/2016                                                                                                    | Número           Empenho           4543/2016           8732/2016           8746/2016           \$4462/2016        | HC<br>Ponto de<br>recebimento<br>ALMOXARIFADO<br>SECCIONAL HC<br>ALMOXARIFADO<br>SECCIONAL HC<br>ALMOXARIFADO<br>SECCIONAL HC<br>ALMOXARIFADO<br>SECCIONAL HC                                                                                                    | Órgão do solicitante<br>HC / CADM / SEC<br>HC / CADM / SEC<br>HC / CADM / SEC<br>HC / CADM / SEC<br>HC / CADM / SEC                                       | Processo ◇           1-P-2400/2015           1-P-2400/2015           1-P-2400/2015           1-P-2400/2015           1-P-2400/2015           1-P-2400/2015           1-P-2400/2015 | Valor(R\$) ◆           2.561,18           2.076,21           1.909,21           4.611,48           871,18 | Itens                                                                                                |
| nto d  | Observação:         1024 ca           1024 ca         1024 ca           cebidas         Histórico           Número AF          105           5717/2016         11395/2016           11424/2016         11099/2016           7000/2016         7000/2016                                                                                                    | Número           Empenho           4543/2016           8732/2016           8746/2016           5324/2016          | HC<br>Ponto de<br>recebimento<br>ALMOXARIFADO<br>SECCIONAL HC<br>ALMOXARIFADO<br>SECCIONAL HC<br>ALMOXARIFADO<br>SECCIONAL HC<br>ALMOXARIFADO<br>SECCIONAL HC<br>ALMOXARIFADO<br>SECCIONAL HC<br>ALMOXARIFADO<br>SECCIONAL HC<br>ALMOXARIFADO<br>SECCIONAL HC<br>ALMOXARIFADO<br>SECCIONAL HC | Órgão do solicitante<br>HC / CADM / SEC<br>HC / CADM / SEC<br>HC / CADM / SEC<br>HC / CADM / SEC<br>HC / CADM / SEC<br>HC / CADM / SEC                    | Processo ◇           1-P-2400/2015           1-P-2400/2015           1-P-2400/2015           1-P-2400/2015           1-P-2400/2015           1-P-2400/2015           1-P-2400/2015 | Valor(R5)<br>2.561,18<br>2.076,21<br>1.909,21<br>4.611,48<br>871,18                                       | Itens                                                                                                |
| is Rec | Observação:<br>1024 ca<br>1024 ca<br>11395/2016<br>11424/2016<br>11099/2016<br>1000/2016 | Número           Empenho \$           4543/2016           8732/2016           8746/2016           5324/2016       | HC<br>Ponto de<br>recebimento<br>ALMOXARIFADO<br>SECCIONAL HC<br>ALMOXARIFADO<br>SECCIONAL HC<br>ALMOXARIFADO<br>SECCIONAL HC<br>ALMOXARIFADO<br>SECCIONAL HC<br>ALMOXARIFADO<br>SECCIONAL HC<br>SECCIONAL HC<br>SECCIONAL HC                                                                 | Órgão do solicitante<br>HC / CADM / SEC<br>HC / CADM / SEC<br>HC / CADM / SEC<br>HC / CADM / SEC<br>HC / CADM / SEC<br>HC / CADM / SEC<br>HC / CADM / SEC | Processo            1-P-2400/2015           1-P-2400/2015           1-P-2400/2015           1-P-2400/2015           1-P-2400/2015           1-P-2400/2015           1-P-2400/2015  | Valor(R5)<br>2.561,18<br>2.076,21<br>1.909,21<br>4.611,48<br>871,18                                       | Itens<br>Z<br>Z<br>Z<br>Z<br>Z<br>Z<br>Z<br>Z<br>Z<br>Z<br>Z<br>Z<br>Z<br>Z<br>Z<br>Z<br>Z<br>Z<br>Z |

### • RECEBIMENTO DE SERVIÇOS CONTRATADOS POR AF

Para o recebimento de serviços, o comprador deverá conferir o documento fiscal recebido juntamente com a Autorização de Fornecimento. No exemplo abaixo faremos o recebimento de um serviço que apresentou uma NFS-e (Nota Fiscal de Serviço Eletrônica). Assim, conforme imagem abaixo, deve-se preencher todas as informações referentes ao documento fiscal, dados do fornecedor, valores e selecionar a AF correspondente ao serviço a ser registrado. No campo "Município", selecionar a cidade em que foi emitido o documento fiscal.

| Recebimento >> Incluir Documer | to Fiscal (AF)<br>cal (AF) |                              |                          |                     | O C          | 3) 🐹<br>litar Excluir               |         |
|--------------------------------|----------------------------|------------------------------|--------------------------|---------------------|--------------|-------------------------------------|---------|
| *Tipo: NFSe -                  | NOTA FISCAL DE SER         | VIÇO ELETRÔNICA              | •                        |                     |              |                                     |         |
| *Número: 1                     |                            | *Data de Emissão             | : 02/08/2017 💼           | *Município: Campina | as 🔹 💳       | Selecionar o mu<br>de emissão do do | cumento |
| *CNPJ/CPF: OCNP                | CPF 07.177                 | 7.647/0001-32                |                          |                     |              | nscal.                              |         |
| Nome/Razão Social: CONTR       | OLE OPERACIONAL DI         | E PRAGAS AMBIENTAL LT        | DA-EPP                   |                     |              |                                     |         |
| *Valor Total Bruto: 5.00       | 0,00                       |                              | *Valor Líquido: 5.000,00 |                     |              |                                     |         |
| Valor Desconto: 0,             | 00                         | Perce                        | entual Desconto: 0,00    |                     |              |                                     |         |
| *Data do Recebimento: 31/08/   | 2017 💼                     |                              |                          |                     |              |                                     |         |
| Observação:                    |                            |                              |                          |                     |              |                                     |         |
| 1024 car                       | acteres restando.          |                              |                          |                     | 10           |                                     |         |
| Ponto de Recebimento: ALMOX    | ARIFADO SECCIONAL          | HC 👻                         |                          |                     |              |                                     |         |
|                                |                            |                              |                          |                     |              |                                     |         |
| AFs Recebidas Histórico        | Devoluções/Canc            | elamentos                    |                          |                     |              |                                     |         |
|                                |                            |                              |                          |                     |              |                                     |         |
| Número AF 🗢                    | Número<br>Empenho 🌣        | Ponto de<br>recebimento 🗘    | Órgão do solicitante 🗘   | Processo 🗘          | Valor(R\$) 🗘 | Itens                               |         |
| 3046/2015                      | 2905/2015                  | ALMOXARIFADO<br>SECCIONAL HC | HC / CADM / DEN          | 15-P-4491/2013      | 20.000,00    | 2                                   |         |
| 10530/2014                     | 7737/2014                  | ALMOXARIFADO<br>SECCIONAL HC | HC / CADM / DEN          | 15-P-4491/2013      | 22.000,00    |                                     |         |
| 8843/2016                      | 6904/2016                  | ALMOXARIFADO<br>SECCIONAL HC | HC / CADM / DEN          | 15-P-4491/2013      | 10.000,00    |                                     |         |
| 1418/2017                      | 2934/2017                  | ALMOXARIFADO<br>SECCIONAL HC | HC / CADM / DEN / OS     | 15-P-4491/2013      | 10.000,00    |                                     |         |
|                                |                            | (1 of 1)                     |                          |                     |              |                                     |         |

Após, deve-se tratar os itens da AF, ou seja, selecionar as quantidades e valores a serem recebidos de acordo com a entrega do serviço. No caso analisado, receberemos um item da AF. Assim, clicar sobre o ícone . Por fim, selecionar o item a ser recebido conforme imagem abaixo:

| AF: 141  | /2017         |             |                                         |                            |                 |                                     |                                 |                             |                        |             |                                            |                                 |                             |          |
|----------|---------------|-------------|-----------------------------------------|----------------------------|-----------------|-------------------------------------|---------------------------------|-----------------------------|------------------------|-------------|--------------------------------------------|---------------------------------|-----------------------------|----------|
|          | ltem 0        | Código<br>¢ | Descrição 🗘                             | Quantidade<br>contratada 🗘 | UF contratada 🗘 | Valor unitário<br>contratado(R\$) 0 | Valor total<br>contratado(RS) 0 | Quantidade já<br>entregue O | Quantidade<br>recebida | UF recebida | Quantidade<br>recebida na UF<br>contratada | Valor unitário<br>recebido(R\$) | Valor total<br>recebido(R5) | Parcelas |
|          | 1             | 233437      | SERV MANUT EQUIP<br>PURIFICADOR DE AGUA | 1                          | UNIDADE         | 5.000,0000                          | 5.000,00                        | 0                           |                        | UNDADE      | 1                                          | 5.000,0000                      |                             |          |
| ~        | 2             | 233437      | SERV MANUT EQUIP<br>PURIFICADOR DE AGUA | 1                          | UNIDADE         | 5.000,0000                          | 5.000,00                        | 0                           | 1                      | UNDADE *    | 1                                          | 5.000,0000                      | 5.000,00                    | 2        |
|          |               |             |                                         |                            |                 |                                     |                                 |                             |                        |             |                                            | Valor total recebido:           | 5.000,00                    |          |
| 17       |               |             |                                         |                            |                 |                                     | (1                              | of 1)                       | 1                      |             |                                            |                                 | Л                           |          |
| Selecion | ar o item a : | ser         |                                         |                            |                 |                                     |                                 |                             |                        |             |                                            |                                 | V                           | Fechar   |
| recebido |               |             |                                         |                            |                 |                                     |                                 |                             |                        |             |                                            |                                 | Indicar o valor             |          |

Clicar em "Fechar", retornando à tela de registro, e clicar sobre o botão "Salvar". Conferir se as informações foram registradas de forma correta e finalizar o recebimento, clicando no botão "Efetivar", conforme tela abaixo:

|                                                                                                    | S. 75                                                                                           |                                                           |                                        |           |                              |                           |       |
|----------------------------------------------------------------------------------------------------|-------------------------------------------------------------------------------------------------|-----------------------------------------------------------|----------------------------------------|-----------|------------------------------|---------------------------|-------|
| Operação realizada com                                                                                        | sucesso,                                                                                        |                                                           |                                        |           |                              |                           |       |
| lanter Documento Fis                                                                                          | cal (AF)                                                                                        |                                                           |                                        |           |                              | Nove                      | G C   |
| *Tipo: NFSe -                                                                                                 | NOTA FISCAL DE SER                                                                              | RVIÇO ELETRÔNICA                                          |                                        | Si        | tuação: Em Elaboração        |                           |       |
| *Número: 1                                                                                                    |                                                                                                 | *Data de Emissão                                          | 02/08/2017                             |           | *Município: Campinas         |                           |       |
| *CNPJ/CPF: OCNF                                                                                               | J CPF 07.17                                                                                     | 7.647/0001-32                                             |                                        |           |                              |                           |       |
| Nome/Razão Social: CONTR                                                                                      | OLE OPERACIONAL D                                                                               | DE PRAGAS AMBIENTAL L                                     | TDA-EPP                                |           |                              |                           |       |
| *Valor Total Bruto: 5.0                                                                                       | 20,00                                                                                           |                                                           | *Valor Líquido: 5.0                    | 00,00     |                              |                           |       |
| Valor Desconto: 0                                                                                             | ,00                                                                                             | Perc                                                      | entual Desconto:                       | 0,00      |                              |                           |       |
|                                                                                                    |                                                                                                 |                                                           |                                        |           |                              |                           |       |
| Data do Recebimento: 31/08<br>Observação:                                                                     | (2017                                                                                           |                                                           |                                        |           |                              |                           |       |
| Data do Recebimento: 31/08<br>Observação:<br>1024 ca<br>onto de Recebimento: ALMOX                            | /2017<br>racteres restando.<br>ARIFADO SECCIONAI                                                | L HC                                                      |                                        |           |                              | ]                         |       |
| Data do Recebimento: 31/08<br>Observação:<br>1024 ca<br>onto de Recebimento: ALMOO<br>IFS Recebidas Histórico | racteres restando.<br>(ARIFADO SECCIONAL<br>Devoluções/Can                                      | L HC                                                      |                                        |           |                              |                           |       |
| Data do Recebimento: 31/08<br>Observação:<br>1024 ca<br>onto de Recebimento: ALMOO<br>VFS Recebidas Histórico | racteres restando.<br>(ARIFADO SECCIONAI<br>Devoluções/Canu<br>Número<br>Empenho ≎              | celamentos<br>Ponto de<br>recebimento ©                   | Órgão do solici                        | itante \$ | Processo 🗘                   | Valor(RS) \$              | Itens |
| Data do Recebimento: 31/08<br>Observação:<br>1024 ca<br>onto de Recebimento: ALMOO<br>IFS Recebidas Histórico | racteres restando.<br>(ARIFADO SECCIONAL<br>Devoluções/Canu<br>Número<br>Empenho ≎<br>2934/2017 | celamentos Ponto de recebimento ALMOXARIFADO SECCIONAL HC | Órgão do solici<br>HC / CADM / DEN / C | tante ≎   | Processo 🗢<br>15-P-4491/2013 | Valor(R\$) ≎<br>10.000,00 | Itens |

Ao selecionar o botão "Efetivar", o usuário deverá indicar se o recebimento do serviço é provisório ou definitivo. O recebimento provisório para a contratação de serviços é indicado para quando o usuário necessitar de um aval do superior ou do solicitante do serviço para o recebimento definitivo. Nesses casos o usuário faz o registro do recebimento provisório no sistema, e, após a conferência de um dos representantes citados acima, faz-se o recebimento definitivo. Ainda, esse ato não poderá ser desfeito, sendo necessário seu cancelamento para novo registro.

|                                                                                                    | ação 👻               |                     |                                                               |                                                                                                    |                                                         |                                        |                                                                                            |                                                                                                   |                                                                   |
|----------------------------------------------------------------------------------------------------|----------------------|---------------------|---------------------------------------------------------------|----------------------------------------------------------------------------------------------------|---------------------------------------------------------|----------------------------------------|--------------------------------------------------------------------------------------------|---------------------------------------------------------------------------------------------------|-------------------------------------------------------------------|
| Recebimento >> Manter Documento F                                                                                                    | iscal (AF)           |                     |                                                               |                                                                                                    |                                                         |                                        |                                                                                            | 0                                                                                                 | 8                                                                 |
| Manter Documento Fiscal                                                                                                    | (AF)                 |                     |                                                               |                                                                                                    |                                                         |                                        |                                                                                            | Novo                                                                                              | Editar                                                            |
| *Tipo: NFSe - NOT                                                                                                    | A FISCAL DE SEF      | RVIÇO ELE           | TRÔNICA                                                       |                                                                                                    | Sit                                                     | uação: Em Ela                          | boração                                                                                    |                                                                                                   |                                                                   |
| *Número: 1                                                                                                    |                      | -D                  | ata de Emissão                                                | 02/08/2017                                                                                                    |                                                         | *Municíp                               | io: Campinas                                                                               | -                                                                                                 |                                                                   |
| *CNPJ/CPF: CNPJ                                                                                                    | CPF 07.17            | 7.647/00            | 01-32                                                         |                                                                                                    |                                                         |                                        |                                                                                            |                                                                                                   |                                                                   |
| Nome/Razão Social: CONTROLE                                                                                                    | OPERACIONAL D        | E PRAGA             | S AMBIENTAL LT                                                | DA-EPP                                                                                                    |                                                         |                                        |                                                                                            |                                                                                                   |                                                                   |
| "Valor Total Bruto: 5.000,00                                                                                                    |                      |                     |                                                               | *Valor Líquido: 5                                                                                                    |                                                         |                                        |                                                                                            |                                                                                                   |                                                                   |
| Valor Desconto: 0.00                                                                                                    |                      |                     | Perce                                                         | ntual Desconto:                                                                                                    |                                                         |                                        |                                                                                            |                                                                                                   |                                                                   |
| *Data do Perchimentor 31/08/2017                                                                                                    |                      |                     |                                                               |                                                                                                    |                                                         |                                        |                                                                                            |                                                                                                   |                                                                   |
| -Data do Parabimanto: 31/08/2017<br>Efelivação de Recebimento                                                                                                    |                      | Após a              | confirmação, e<br>Confirma el                                 | ste procedimento não<br>fetivação do recebimo                                                                                 | o poderá ser d<br>ento? (S/N)                           | lesfeito.                              | Em caso de<br>cancelado p<br>registrado<br>para esse C                                     | erros, o regist<br>ara que possa<br>o mesmo docu<br>NPJ.                                          | ro dever<br>ser<br>mento fi                                       |
| Data de Parabimento 21/02/2017<br>Efetivação de Recebimento<br>Situação Item                                                                                                    | Nro. AF              | Após a<br>Item      | confirmação, e<br>Confirma et<br>Código                       | ste procedimento nã<br>fetivação do recebimo<br>Descrição                                                                     | o poderá ser d<br>ento? (S/N)<br>Qtde.<br>Recebida      | UF<br>Recebida                         | Em caso de<br>cancelado p<br>registrado<br>para esse C<br>Qide. Rec<br>na UF<br>Contr.     | erros, o regist<br>ara que possa<br>o mesmo docu<br>NPJ.<br>Vir. Unit.<br>Recebido                | ro dever<br>ser<br>mento fi<br>Vir.<br>Total<br>Recebi            |
| Obto da Parabimanto 2002/2002     Efetivação de Recebimento     Situação Item     Recebimento Definitivo     Recebimento Definitivo                                                      | Nro. AF<br>1418/2017 | Após a<br>Item<br>2 | confirmação, e<br>Confirma el<br>Código<br>233437             | ste procedimento nă<br>fetivação do recebimo<br>Descrição<br>SERV MANUT<br>EQJIP<br>PURIFICADOR DE<br>AGUA                    | o poderá ser d<br>ento? (S/N)<br>Qtde.<br>Recebida<br>1 | Lesfeito.<br>UF<br>Recebida<br>UNIDADE | Em caso de<br>cancelado p<br>registrado<br>para esse C<br>Qide. Rec<br>na UF<br>Contr.     | erros, o regisi<br>para que possa<br>o mesmo docu<br>NPJ.<br>Vir. Unit.<br>Recebido<br>5.000,0000 | ro dever<br>ser<br>mento fi<br>Vir.<br>Total<br>Recebi<br>5.000,0 |
| Situação Item<br>Recebimento Definitivo<br>Recebimento Definitivo<br>Recebimento Definitivo                                                                                              | Nro. AF<br>1418/2017 | Após a<br>Item<br>2 | confirmação, e<br>Confirma el<br>Código<br>233437<br>(1 of 1) | ste procedimento năr<br>fetivação do recebimo<br>Descrição<br>SERV MANUT<br>EQJIP<br>PURIFICADOR DE<br>ACUA<br>1              | o poderá ser d<br>ento? (S/N)<br>Qtde,<br>Recebida<br>1 | unidade                                | Em caso de<br>cancelado y<br>registrado<br>para esse<br>Qtde. e. ec<br>na UF<br>Contr.     | erros, o regisi<br>ara que possa<br>o mesmo docu<br>NPJ.<br>Vir. Unit.<br>Recebido<br>5.000,0000  | ro dever<br>ser<br>mento fi<br>Vir.<br>Tota<br>Recebi<br>5.000,t  |
| Obto de Persbimento 2002/2002     Efeivação de Recebimento     Situação Item     Recebimento Definitivo     Recebimento Definitivo     Recebimento Definitivo     Recebimento Provisório | Nro. AF<br>1418/2017 | Após a<br>Item<br>2 | confirmação, e<br>Confirma el<br>Código<br>233437<br>(1 of 1) | ste procedimento năr<br>fetivação do recebimo<br>Descrição<br>SERV MANUT<br>EQUIP<br>PURIFICADOR DE<br>ACUA<br>1<br>Sim x Não | o poderá ser d<br>ento? (S/N)<br>Qtde.<br>Recebida<br>1 | unidade                                | Em caso de<br>cancelado p<br>registrado<br>para esse C<br>Qtde. Rec<br>Qtde. Rec<br>Contr. | erros, o regisi<br>para que possa<br>o mesmo docu<br>NPJ.<br>Vir. Unit.<br>Recebido<br>5.000,0000 | ro dever<br>ser<br>mento f<br>Vir.<br>Tota<br>Recebi<br>5.000,    |

Por fim, a situação daquele recebimento fica alterada para "Recebimento Definitivo", conforme imagem abaixo.

| Advision of a consulta + Administração +     Recebimento >> Manter Documento Fiscal (AF)    • Manter Documento Fiscal (AF)   • Tipo: NFSe - NOTA FISCAL DE SERVIÇO ELETRÔNICA    • Número: 1 • Data de Emissão: 02/08/2017 • Município: Campinas   • CNPJ/CPF: • CNPJ   • Valor Líquido: 5.000,00   • Valor Total Brute: 5.000,00   • Valor Desconto: 0,00   • Ponto de Recebimento: ALMOXARIFADO SECCIONAL HC                                                                                                    | O C<br>Novo Edi | 3 🔊                                    |
|----------------------------------------------------------------------------------------------------|-----------------|----------------------------------------|
| Recebimento >> Manter Documento Fiscal (AF)  Operação realizada com sucesso.  Manter Documento Fiscal (AF)  Tipo: NFSe - NOTA FISCAL DE SERVIÇO ELETRÔNICA  Situação: Recebimento Definitivo Número: 1 Data de Emissão: 02/08/2017 Nome/Razão Social: CONTROLE OPERACIONAL DE PRAGAS AMBIENTAL LIDA-EPP Valor Total Bruto: 5.000,00 Valor Desconto: 0,00 Percentual Desconto: 0,00 Percentual Desconto: 0,00 Percentual Desconto: 0,00 CData do Recebimento: 31/08/2017 Observação: 1024 caracteres restando. Ponto de Recebimento: ALMOXARIFADO SECCIONAL HC                                                                                                    | O C<br>Novo Edi | 3 🕲<br>itar Esclui                     |
| Operação realizada com sucesso.  Manter Documento Fiscal (AF)                                                                                                    | Novo Edi        | 3 🔇                                    |
| Manter Documento Fiscal (AF)          *Tipo: NFSe - NOTA FISCAL DE SERVIÇO ELETRÔNICA       Situação: Recebimento Definitivo         *Número: 1       *Data de Emissão: 02/08/2017       *Município: Campinas         *CNPJ/CPF: © CNPJ       CPF       07.177.647/0001-32         Nome/Razão Social: CONTROLE OPERACIONAL DE PRAGAS AMBIENTAL LIDA-EPP       *Valor Total Bruto:       5.000,00         *Valor Total Bruto:       5.000,00       *Valor Líquido:       5.000,00         Valor Desconto:       0,00       Percentual Desconto:       0,00         *Data do Recebimento:       31/08/2017                                                                                                    | Nevo Edi        | 3 <table-cell> itar Exclu</table-cell> |
| *Tipo: NFSe - NOTA FISCAL DE SERVIÇO ELETRÔNICA       Situação: Recebimento Definitivo         *Número: 1       *Data de Emissão: 02/08/2017       *Município: Campinas         *CNPJ/CPF: © CNPJ CPF       07.177.647/0001-32       *Município: S.000,00         Nome/Razão Social: CONTROLE OPERACIONAL DE PRAÇAS AMBIENTAL LIDA-EPP       *Valor Total Bruto: S.000,00       *Valor Líquido: S.000,00         Valor Desconto:       0,00       Percentual Desconto: 0,00       *Odo entre entre | ]               |                                        |
| *Número:       1       *Data de Emissão:       02/08/2017       *Município:       Camplinas         *CNPJ/CPF:       •CNPJ       CPF       07.177.647/0001-32       •       •       •       •       •       •       •       •       •       •       •       •       •       •       •       •       •       •       •       •       •       •       •       •       •       •       •       •       •       •       •       •       •       •       •       •       •       •       •       •       •       •       •       •       •       •       •       •       •       •       •       •       •       •       •       •       •       •       •       •       •       •       •       •       •       •       •       •       •       •       •       •       •       •       •       •       •       •       •       •       •       •       •       •       •       •       •       •       •       •       •       •       •       •       •       •       •       •       •       •       •       •       •                                                                                                    | <b>x</b>        |                                        |
| *CNPJ/CPF:       CNPJ       CPF       07:177:647/0001-32         Nome/Razão Social:       CONTROLE OPERACIONAL DE PRAGAS AMBIENTAL LTDA-EPP         *Valor Total Bruto:       5.000,00       *Valor Líquido:       5.000,00         Valor Desconto:       0,00       Percentual Desconto:       0,00         *Data do Recebimento:       31/08/2017       Observação:       1024 caracteres restando.         Ponto de Recebimento:       ALMOXARIFADO SECCIONAL HC       •                                                                                                    |                 |                                        |
| Nome/Razão Social: CONTROLE OPERACIONAL DE PRAGAS AMBIENTAL LTDA-EPP  *Valor Total Bruto: 5.000,00 *Valor Líquido: 5.000,00 Valor Desconto: 0,00 Percentual Desconto: 0,00 *Data do Recebimento: 31/08/2017 Observação: 1024 caracteres restando. Ponto de Recebimento: ALMOXARIFADO SECCIONAL HC                                                                                                    |                 |                                        |
| *Valor Total Bruto: 5.000,00 *Valor Líquido: 5.000,00<br>Valor Desconto: 0,00 Percentual Desconto: 0,00<br>*Data do Recebimento: 31/08/2017<br>Observação:<br>1024 caracteres restando.<br>Ponto de Recebimento: ALMOXARIFADO SECCIONAL HC                                                                                                    |                 |                                        |
| Valor Desconto: 0,00 Percentual Desconto: 0,00 *Data do Recebimento: 31/08/2017 Observação: 1024 caracteres restando. Ponto de Recebimento: ALMOXARIFADO SECCIONAL HC AE: Recebimento: ALMOXARIFADO SECCIONAL HC                                                                                                    |                 |                                        |
| Data do Recebimento: 31/08/2017 Observação: 1024 caracteres restando. Ponto de Recebimento: ALMOXARIFADO SECCIONAL HC                                                                                                    |                 |                                        |
| Observação:<br>1024 caracteres restando.<br>Ponto de Recebimento: ALMOXARIFADO SECCIONAL HC                                                                                                    |                 |                                        |
| 1024 caracteres restando. Ponto de Recebimento: ALMOXARIFADO SECCIONAL HC                                                                                                    |                 |                                        |
| AEr Bacabidos Devoluçãos (Concelamentos                                                                                                    |                 |                                        |
| AEr Becebider Hittérice Develução: (Carelamenter                                                                                                    |                 |                                        |
| AEr Barabidan Hirtóvica Daugluçãor (Cancelamentor                                                                                                    |                 |                                        |
| Ars receituas instorico Devoluções/Cancelamentos                                                                                                    |                 |                                        |
|                                                                                                    |                 |                                        |
| Número Ar ♥ Número Empenho ♦ Ponto de recebimento ♦ Órgão do solicitante ♥ Processo ♥                                                                                                    | Valor(R\$) 🗘    | Itens                                  |
| I1418/2017         2934/2017         ALMOXARIFADO<br>SECCIONAL HC         HC / CADM / DEN / OS         15-P-4491/2013                                                                                                    | 10.000,00       |                                        |
| (L of 1) 🔐 🛃 🚺 🗊                                                                                                    |                 |                                        |
|                                                                                                    |                 |                                        |
| Devolver Concelor                                                                                                    |                 |                                        |

#### 4.2. INCLUIR DOCUMENTO FISCAL (OUTRAS ENTRADAS)

Alguns recebimentos não são provenientes de contratações, como é o caso das doações, ou o Empenho associado não pode ser utilizado para o recebimento por alguma especificidade da aquisição, como é o caso das aquisições por adiantamento ou de materiais em consignação. Para estes casos consta no Sistema de Recebimento a funcionalidade denominada como "Outras Entradas".

A inclusão de Documento Fiscal referente a Outras Entradas pode ser realizada pelo recebedor através da funcionalidade "Incluir Documento Fiscal (Outras Entradas)" disponível no Menu "Recebimento".

| Recebimento 🗸 Consulta 🗸 | Administração 👻         |                     |                 |                          |              |                                                   |
|--------------------------|-------------------------|---------------------|-----------------|--------------------------|--------------|---------------------------------------------------|
| Recebimento >> Incluir   | Documento Fiscal (Out   | ras Entradas)       |                 |                          |              |                                                   |
| • Incluir Documer        | ito Fiscal (Outras      | s Entradas)         |                 |                          |              | Image: Novo         Image: Editar         Excluir |
| *Tipo                    | SELECIONE               |                     | -               |                          | ТІРО         |                                                   |
| *Número                  | •                       | *Data de Emissão:   |                 | DOC. FISCAL              |              |                                                   |
| *CNPJ/CPF                |                         |                     |                 |                          |              |                                                   |
| Nome/Razão Social        | :                       |                     |                 |                          |              |                                                   |
| *Valor Total Bruto       |                         | *Valor Líquido      | 0,00            |                          |              |                                                   |
| Valor Desconto           | : 0,00                  | Percentual Desconto | . 0,00          |                          |              |                                                   |
| *Data do Recebimento     |                         |                     |                 |                          |              |                                                   |
| Observação               | •                       |                     |                 |                          | ^            |                                                   |
|                          | 1024 caracteres restand | 0.                  |                 |                          | $\checkmark$ |                                                   |
| Ponto de Recebimento     | ALMOXARIFADO CENT       | RAL                 |                 |                          |              |                                                   |
| *Tipo Outras Entradas    | ADIANTAMENTO            | - 3                 |                 |                          |              |                                                   |
| *Finalidade              | ESTOQUE                 | - 4 *A              | moxarifado: SEL | ECIONE                   |              | - 5                                               |
|                          |                         |                     |                 |                          |              |                                                   |
| Item(ns) Histórico       | Cancelamentos           | 6                   |                 |                          |              |                                                   |
|                          |                         |                     |                 |                          |              |                                                   |
| Código                   | Descrição               | U.F.                | Qtde.           | Valor Unitário           | Valor Total  |                                                   |
|                          |                         |                     | 0               | 0,0000                   | 0,00         | + ×                                               |
|                          |                         |                     |                 | Valor Total<br>Recebido: | 0,00         |                                                   |
|                          |                         | (1 of 1) 🛛 🖃 🤜 🚺    |                 |                          |              |                                                   |
|                          |                         |                     |                 |                          |              |                                                   |
|                          |                         |                     |                 |                          | Efetivar     | Cancelar Salvar                                   |

Assim como a inclusão de Documento Fiscal (AF), o recebimento de Outras Entradas é feito com base no Documento Fiscal e a primeira ação do usuário deve ser a seleção do tipo de documento fiscal (1) que está sendo recebido junto com o material, conforme imagem acima. Conforme a seleção do tipo de documento fiscal os demais campos são alterados para comportar as informações necessárias de cada documento. As opções disponíveis de documentos, bem como os campos principais, podem ser vistos no item 4.1 – "Incluir Documento Fiscal (AF)".

Após a inclusão dos dados do documento fiscal, o usuário seleciona os campos abaixo:

(2) Ponto de Recebimento: caso tenha perfil de acesso para mais de um;

(3)Tipo Outras Entradas: Adiantamento/Consignado/Importação/Doação.
 Quando selecionada a opção "Doação" são apresentadas para seleção as opções
 FUNCAMP/CONVENIOS/OUTRAS;

(4)Finalidade: Se o item é para estoque ou consumo. Itens de estoque são transferidos para o respectivo almoxarifado após a efetivação da entrada;

(5)Almoxarifado: Campo apresentado somente quando a finalidade é

estoque, deve ser selecionado o respectivo almoxarifado nos casos onde existe mais de um almoxarifado cadastrado para o ponto de recebimento (Almoxarifados Secundários). Após a seleção do Almoxarifado o sistema apresenta o campo para indicação da carteira, conforme abaixo. A indicação de carteira não é obrigatória, mas, quando indicada, o *RMS* importa para a grade de itens os itens da respectiva carteira, para facilitar o seu preenchimento.

| *Almoxarifado:   | ALMOXARIFADO HC | • |  |
|------------------|-----------------|---|--|
| Número carteira: |                 |   |  |

Na grade de itens (6) o usuário indica os dados referentes aos itens recebidos:

- Código: Código do item que é obrigatório somente quando a finalidade é "estoque".
- Descrição: O sistema permite o preenchimento da descrição do item nos recebimentos com finalidade "consumo" e caso o código do item não tenha sido indicado. A descrição deve ser o mais completa possível, permitindo identificar características do item como, por exemplo, não incluir somente "Cadeira", mas ao invés disso incluir "Cadeira giratória, cor azul, com suporte para braços, tipo secretária, com encosto reclinável, etc...".
- UF: A Unidade de Fornecimento (UF) deve ser selecionada dentre as opções cadastradas para o item no Cadastro de Materiais, caso tenha sido indicado código de item. Quando o código de item não for indicado, com a descrição preenchida pelo usuário, este deve também preencher a UF com a embalagem que está sendo recebida. Incluir embalagens completas como, por exemplo, "caixa com 100 folhas" ou "frasco com 50 ml". Importante salientar que os lançamentos são utilizados para a contabilidade da Universidade e, sendo assim, para facilitar uma consulta futura, neste campo deve ser evitada a inclusão de UF genérica como, por exemplo, "frasco" ou "caixa", pois não permitem identificar corretamente o quantitativo.
- Quantidade: Indicar a quantidade referente à respectiva Unidade de Fornecimento.

• Valor total: Valor total do quantitativo recebido para o item.

Considerando o fluxo de cada unidade, pode ocorrer acúmulo de requisições em determinado período do mês ocasionando menor número no restante, provocando uma sobrecarga de trabalho neste período. Deste modo, para garantir a agilidade no atendimento, torna-se fundamental manter um fluxo constante de requisições sem picos excessivos. Com esse objetivo são criados os calendários de atendimento, onde cada cliente possui datas especificas no mês para atendimento de suas requisições.

#### 4.3 RECEBIMENTO DE CONTRATAÇÕES POR EMPENHO

As contratações realizadas por Nota de Empenho, geralmente, são aquelas em que a quantidade e/ou o valor total da contratação são estimativos, ou seja, nesse instrumento não há a figura do "item", como há nas Autorizações de Fornecimento. Nesses casos, o recebimento se dará pelo registro do valor destacado no documento fiscal, isto é, pelo valor que foi consumido daquela contratação pela unidade de tempo (dia, mês, ano, etc.).

No exemplo que traremos agora faremos o registro de uma fatura de conta de luz, que é oriunda de um contrato nos parâmetros descritos acima. Assim, no sistema faremos a opção na aba "Recebimento" pela opção "Incluir Doc. Fiscal (Empenho)", conforme imagem abaixo:

![](_page_26_Picture_5.jpeg)

Após, deve-se preencher os campos com as informações necessárias (CNPJ, número do documento, data de emissão, etc.) e indicar o empenho que deverá ser recebido na caixa de seleção

|               | siad<br>Recebimento<br>Materiais & S | Serviços         | Usuário:    | vandalis  |                                |                                |                        | Inicio          | Perfil Ajuda    | Sair        |
|---------------|--------------------------------------|------------------|-------------|-----------|--------------------------------|--------------------------------|------------------------|-----------------|-----------------|-------------|
| Recebimento 🚽 | Consulta 🗸 Admini                    | stração 👻        |             |           |                                |                                |                        |                 |                 |             |
| Recebimento   | >> Incluir Documento                 | Fiscal (Empenho) |             |           |                                |                                |                        |                 |                 |             |
| ▶ Incluir D   | ocumento Fisca                       | l (Empenho)      |             |           |                                |                                |                        |                 | Novo Editar Exc | 3)<br>cluir |
|               | Ting NEE NO                          |                  |             |           |                                |                                |                        |                 |                 |             |
|               | 121212                               | TA FISCAL PATOKA | a Data da I |           | 5/08/2017                      |                                |                        |                 |                 |             |
|               | *Numero: 121212                      | car 33.050.196   | "Data de E  | missao: 2 | 5/08/2017                      |                                |                        |                 |                 |             |
| Nome (B       |                                      |                  | F1117       |           |                                |                                |                        |                 |                 |             |
| *Valor        | Total Bruto: 4.500.                  | 00               |             | •V        | alor Líguido:                  | 4,500.00                       |                        |                 |                 |             |
| Valo          | or Desconto: 0,00                    |                  |             | Percentu  | al Desconto:                   | 0,00                           |                        |                 |                 |             |
| *Data do Re   | ecebimento: 31/08/20                 | 017 💼            |             |           |                                |                                |                        |                 |                 |             |
| (             | Observação:                          |                  |             |           |                                |                                |                        |                 |                 |             |
|               |                                      |                  |             |           |                                |                                |                        | 10              |                 |             |
| Ponto de R    | 1024 carac                           | teres restando.  |             | -         |                                |                                |                        |                 |                 |             |
|               |                                      |                  |             |           | Os campos en<br>utilizados par | n branco pode<br>a pesquisa pa | m ser<br>ıra facilitar |                 |                 |             |
| Empenhos      | recebidos Históri                    | co Cancelamentos |             |           | ao usuário                     | ^                              |                        |                 |                 |             |
| 1             |                                      |                  |             |           |                                | ប<br>ប                         |                        |                 |                 |             |
|               | Número Empenho                       | Data Empenho     | <u>co 🗢</u> | CL 🗢      | PG 🗢                           | EE – Item                      | Saldo do               | Saldo a Peceber | Valor           |             |
|               |                                      |                  |             |           |                                |                                | Empenho                | Saluo a Receber | Recebido(R\$)   |             |
| <b>~</b>      | 9518/2015                            | 26/08/2015       | 6           |           | 03.04.00                       | 3350.11                        | 0,00                   | 15.000,00       |                 |             |
|               | 9932/2015                            | 21/09/2015       | 1           |           | 03.04.00                       | 3350.11                        | 0,00                   | 1.898,68        |                 |             |
|               | 10178/2015                           | 24/09/2015       | 31          |           | 03.04.00                       | 3350.11                        | 0,00                   | 131.139,21      |                 |             |
|               | 10932/2015                           | 15/10/2015       | 1           |           | 05.01.00                       | 3350.11                        | 0,00                   | 1.110,59        |                 |             |
|               | 11016/2015                           | 20/10/2015       | 1           | 110       | 08.01.00                       | 3350.11                        | 0,00                   | 13.515,11       |                 |             |
|               | 11017/2015                           | 16/10/2015       | 1           |           | 03.04.00                       | 3350.11                        | 0,00                   | 8.095,31        |                 |             |
|               | 11190/2015                           | 22/10/2015       | 1           |           | 03.04.00                       | 3350.11                        | 0,00                   | 1.977.083,95    |                 |             |
|               | 11277/2015                           | 23/10/2015       | 31          |           | 03.04.00                       | 3350.11                        | 0,00                   | 13.351,03       |                 |             |
|               | 11541/2015                           | 03/11/2015       | 1           |           | 03.04.00                       | 3350.11                        | 0,00                   | 679,64          |                 |             |
|               | 11594/2015                           | 04/11/2015       | 1           |           | 03.04.01                       | 3350.11                        | 7.936,50               | 96.000,00       |                 |             |
|               |                                      |                  |             |           |                                |                                |                        | Valor Total     | 0,00            |             |
|               |                                      | (1               | of 6)       | 4 4       | 1 2 3 4                        | 56                             |                        | Recebido.       |                 |             |

Registrar o valor a ser recebido e clicar no botão "Salvar".

| Materiais &                | o<br>Serviços          |            |           |               |           |                     | G                      | ) 0      | 3                   | C            |
|----------------------------|------------------------|------------|-----------|---------------|-----------|---------------------|------------------------|----------|---------------------|--------------|
| bimento 🚽 Consulta 🚽 Adm   | inistração 👻           |            |           |               |           |                     |                        |          |                     |              |
| ebimento >> Manter Docume  | nto Fiscal (Empenho)   |            |           |               |           |                     |                        |          |                     |              |
| Operação realizada com     | sucesso.               |            |           |               |           |                     |                        |          |                     |              |
| anter Documento Fis        | cal (Empenho)          |            |           |               |           |                     |                        | Copiar N | D 🕝<br>ovo Editar   | C3<br>Exclui |
| *Tipo: NFF - I             | NOTA FISCAL FATURA     |            |           |               |           | Situação:           | Em Elaboração          |          |                     |              |
| *Número: 12121             | 2                      | *Data de l | missäo: 2 | 5/08/2017     |           |                     |                        |          |                     |              |
| *CNPJ/CPF: OCNF            | y CPF 33.050.19        | 6/0001-88  |           |               |           |                     |                        |          |                     |              |
| Nome/Razão Social: COMPA   | ANHIA PAULISTA DE FORC | A E LUZ    |           |               |           |                     |                        |          |                     |              |
| *Valor Total Bruto: 4.5    | 00,00                  |            | *V        | alor Líquido: | 4.500,00  |                     |                        |          |                     |              |
| Valor Desconto: 0          | ,00                    |            | Percentu  | al Desconto:  | 0,00      |                     |                        |          |                     |              |
| Data do Recebimento: 31/08 | /2017                  |            |           |               |           |                     |                        |          |                     |              |
| Observação:                |                        |            |           |               |           |                     |                        |          |                     |              |
| 1024 ca                    | racteres restando.     |            |           |               |           |                     |                        |          |                     |              |
| onto de Recebimento: ALMOX | (ARIFADO CENTRAL       |            | +         |               |           |                     |                        |          |                     |              |
| mpenhos recebidos Histo    | órico Cancelamento:    |            |           |               |           |                     |                        |          |                     |              |
| Número Empenho             | Data Empenho           | co ≎       | CL ≎      | PG 🌣          | EE - Item | Saldo do<br>Empenho | Saldo a Receber        | Rec      | Valor<br>ebido(R\$) |              |
| 9518/2015                  | 26/08/2015             | 6          |           | 03.04.00      | 3350.11   | 0,00                | 15.000,00              |          | 4.500,0             | 0            |
|                            |                        |            |           |               |           |                     | Valor Tota<br>Recebido |          | 4.500,0             | 00           |
|                            |                        | (1         | of 1) 🛛 🚺 |               |           |                     |                        |          |                     |              |
|                            |                        |            |           |               |           |                     |                        |          |                     |              |

Por fim, deve-se clicar sobre o botão "Efetivar" para registro no sistema. Aparecerá um pop-up de confirmação do recebimento. Se não houver nenhum erro, clicar sobre a opção "SIM" para efetivar.

| imento  | - Consulta -    | Adminis   | tração 👻          |            |             |                                                                                                    |               |                 |                          |                     |
|---------|-----------------|-----------|-------------------|------------|-------------|----------------------------------------------------------------------------------------------------|---------------|-----------------|--------------------------|---------------------|
| bimenti | n >> Manter D   | ocumento  | Fiscal (Empenho   | Y          |             |                                                                                                    |               |                 |                          |                     |
| antor   | Document        | o Ficca   | (Empopho)         | ,<br>Y     |             |                                                                                                    |               |                 | (                        | 000                 |
| anter   | Document        | 0 FISCA   | r (Empenno)       |            |             |                                                                                                    |               |                 | c                        | opiar Nove Editar E |
|         | *Tipo:          | NFF – NOT | A FISCAL FATURA   |            |             |                                                                                                    | 1             | Situação: E     | m Elaboração             |                     |
|         | *Número:        | 121212    |                   | *Data      | de Emissão  | 25/08/2017                                                                                                    |               |                 |                          |                     |
|         | *CNPJ/CPF;      | CNPJ      | CPF 33.050        | 195/0001-  | 88          |                                                                                                    |               |                 |                          |                     |
| Nome/   | Razão Social:   | COMPANH   | IA PAULISTA DE FO | DRCA E LUZ |             |                                                                                                    |               |                 |                          |                     |
| *Valo   | or Total Bruto: | 4.500,0   |                   |            |             | *Valor Líquido:                                                                                                    | 4.500,00      |                 |                          |                     |
| Va      | lor Desconto:   |           |                   |            | Perce       | ntual Desconto:                                                                                                    |               |                 |                          |                     |
| ata do  | Recebimento:    | 31/08/201 |                   |            |             |                                                                                                    |               |                 |                          |                     |
|         | Observação:     |           |                   |            |             |                                                                                                    |               |                 |                          |                     |
|         |                 |           |                   | -          |             |                                                                                                    |               |                 |                          |                     |
| nto de  | Recebimento:    | Eleuva    | çao de Recebimei  | 110        |             |                                                                                                    |               |                 |                          |                     |
|         |                 | <b>A</b>  |                   | Após a co  | onfirmação, | este procedimen                                                                                                    | to não podera | i ser desfeito. |                          |                     |
| npenho  | s recebidos     |           |                   |            | Confirma    | efetivação do rec                                                                                                    | ebimento? (S  | (N)             |                          |                     |
|         |                 |           |                   |            |             |                                                                                                    |               |                 |                          |                     |
|         | Número Em       | 5         |                   |            |             |                                                                                                    |               |                 | ✓ Sim 🗶 Não              | Vales               |
|         | · · · ·         |           | (                 |            |             |                                                                                                    |               | Empenho         | Saldo a Keceber          | Recebido(R\$)       |
|         | 9518/2015       |           | 26/08/2015        | 6          |             | 03.04.00                                                                                                    | 3350.11       | 0,00            | 15.000,00                | 4.500,00            |
|         |                 |           |                   |            |             |                                                                                                    |               |                 | Valor Total<br>Recebido: | 4.500,00            |
|         |                 |           |                   |            |             | and the second second se |               |                 |                          |                     |

Nos casos de contratações por Nota de Empenho não há o recebimento provisório do material/serviço. Sendo assim, todos os recebimentos serão **definitivos**.

Após efetivado o recebimento, caso a entrada tenha sido realizada para um único Empenho, é disponibilizado o botão superior 2 que pode ser acionado nos casos onde está sendo realizado o lançamento de mais de uma Nota Fiscal para o mesmo Empenho. Quando utilizada esta ferramenta o Sistema mantem a grade de pesquisa com o único Empenho que foi selecionado e os dados do fornecedor para o qual esta sendo realizado o lançamento. São descartados somente os campos de número da Nota Fiscal, data e valores.

#### 4.4 CONSULTAR/EDITAR DOC. FISCAL

Os recebimentos incluídos no *RMS* podem ser consultados através da funcionalidade "Consultar/Editar Doc. Fiscal, disponível no menu "Recebimento". Esta funcionalidade apresenta filtros para pesquisa dos documentos, conforme abaixo:

| Número:               | Ano: Série:                                                  | Situação: SELECIONE 🚽        |   |
|-----------------------|--------------------------------------------------------------|------------------------------|---|
| Tipo: S               | SELECIONE                                                    | Local de Execução: SELECIONE |   |
| CNPJ/CPF:             | D Buscar Nome/Razão Socia                                    | B                            |   |
| Ponto de recebimento: | P Buscar                                                     | Número empenho:              |   |
| Data de emissão de:   | ti a ti Data                                                 | de recebimento de: 👘 a       | 8 |
| Tipo de Entrada:      | SELECIONE                                                    |                              |   |
| - FILTRO AVANÇADO     |                                                              |                              |   |
| Número AF:            | Processo:                                                    |                              |   |
| Número contrato:      | Tipo contrato: SELECION                                      | IE Número ata/contrato:      |   |
| Número carteira:      |                                                              | Número solicitação:          |   |
| Código item:          |                                                              |                              |   |
| P                     | Buscar apenas documentos fiscais do meu ponto de recebimento | o de documentos.             |   |

A consulta apresenta como resultado Notas fiscais cujo recebimento tenha sido realizado por AF ou por Empenho. Deste modo, na aba "Filtro" são apresentados os filtros comuns aos dois tipos de entrada, uma vez que toda AF possui um Empenho associado, e na aba "Filtro Avançado" são apresentados os filtros existentes somente para AF.

Após preenchidos os filtros desejados o usuário aciona o botão "Pesquisar" e o Sistema apresenta o resultado abaixo:

| domination<br>fiscal ○       domination<br>fiscal ○         1111222333       4       4       Di-<br>DO<br>DANFE - NOTA<br>FISCAL<br>ELETERÓNICA<br>DO CUMENTO<br>DE<br>DOCUMENTO<br>DE<br>DOCUMENTO<br>DOCUMENTO<br>DE<br>DOCUMENTO<br>DE<br>DOCUMENTO<br>DOCUMENTO<br>DOCUMENTO<br>DOCUMENTO<br>DOCUMENTO<br>DOCUMENTO<br>DOCUMENTO<br>DOCUMENTO<br>DOCUMENTO<br>DOCUMENTO<br>DOCUMENT |           | Número                 | Ano                    | Sária                  | Tipo                                               |                        |                                                          |                 |                        | Exportar XLS      |
|----------------------------------------------------------------------------------------------------|-----------|------------------------|------------------------|------------------------|----------------------------------------------------|------------------------|----------------------------------------------------------|-----------------|------------------------|-------------------|
| 111222333         4         DAMFE - NOTA<br>FISCAL<br>ELETRÓNICA<br>(MATERIAL)         54.516.661/0027-<br>32         JOHNSON & JOHNSON<br>DD BRASILINDE<br>COM.P.SAUDE LTDA         EMPENHO           333222111         0         DAMFE - NOTA<br>FISCAL<br>(MATERIAL)         54.516.661/0027-<br>32         JOHNSON & JOHNSON<br>DD BRASILINDE<br>COM.P.SAUDE LTDA         EMPENHO           1111111         2017         DO         DI-<br>DOCUMENTO<br>DO CUMENTO<br>DO CUMENTO<br>BE DOACÃO         54.516.661/0027-<br>32         JOHNSON & JOHNSON<br>DD BRASILINDE<br>COM.P.SAUDE LTDA         IMPORTAÇÃO           1111333555         2017         DO CUMENTO<br>BE DOACÃO         64.170.087/0001-<br>28         MACTUR FRETAMENTOS<br>LTDA - EPP         DOAÇÃO           111333555         2017         DO CUMENTO<br>BE DOACÃO         64.170.087/0001-<br>28         MACTUR FRETAMENTOS<br>LTDA - EPP         DOAÇÃO           123000000         R2         R2         DANFE - NOTA<br>FISCAL DE<br>CMATERIAL)         13.708.382/0001-<br>28         MACTUR FRETAMENTOS<br>LTDA - EPP         ADIANTAMENTO           1333555777         A2         APÓLICE         64.170.087/0001-<br>26         MACTUR FRETAMENTOS<br>SERVIÇO         EMPENHO           111444777         I         NFS - NOTA<br>FISCAL DE<br>SERVIÇO         11.608.080001-<br>56         DIV-TRUST DIVISORIAS E<br>FORROS LTDA - EPP         AF         Campinas           888858222         1         DANFE - NOTA<br>FISCAL DE<br>SERVIÇO<br>MATERIAL)         17.619.3030001-<br>56                                                                                                    |           | documento<br>fiscal \$ | documento<br>fiscal \$ | documento<br>fiscal \$ | documento<br>fiscal \$                             | CNPJ/CPF 🗘             | Nome/Razão                                               | Tipo de entrada | Local de<br>execução 🗘 | Data d<br>emissão |
| 333222111          DAMEE - NOTA<br>FISCAL<br>ELETRONICA<br>(MATERIAL)       \$4.516.661/0027-<br>32        JOHNSON & JOHNSON<br>DO BRASILINDE<br>COM.PSAUDE LTDA       EMPENHO         11111111       2017        D       \$4.516.661/0027-<br>32       JOHNSON & JOHNSON<br>DO BRASILINDE<br>COM.PSAUDE LTDA       IMPORTAÇÃO         1111333555       2017        DOCUMENTO<br>DOCUMENTO<br>IMPORTAÇÃO       64.170.087/0001-<br>28       MACTUR FRETAMENTOS<br>LTDA - EPP       DOAÇÃO         12300000       444333111        1       DAMEE - NOTA<br>FISCAL<br>ELETRÓNICA<br>(MATERIAL)       64.170.087/0001-<br>28       MACTUR FRETAMENTOS<br>LTDA - EPP       ADIANTAMENTO         12300000        A2       DAMEE - NOTA<br>FISCAL<br>ELETRÔNICA<br>(MATERIAL)       13.708.382/0001-<br>28       PLASTICOS SANTA<br>CLARA LTDA       AF         111444777        A2       APÓLICE       64.170.087/0001-<br>28       MACTUR FRETAMENTOS<br>LTDA - EPP       EMPENHO         111444777         APÓLICE       64.170.087/0001-<br>28       MACTUR FRETAMENTOS       EMPENHO         8888555222          APÓLICE       64.170.087/0001-<br>28       MACTUR FRETAMENTOS       EMPENHO         88888888       2017         APÓLICE       64.170.087/0001-<br>28       <                                                                                                    |           | 111222333              |                        | 4                      | DANFE - NOTA<br>FISCAL<br>ELETRÔNICA<br>(MATERIAL) | 54.516.661/0027-<br>32 | JOHNSON & JOHNSON<br>DO BRASIL IND.E<br>COM.P.SAUDE LTDA | EMPENHO         |                        | 14/08/20          |
| 111111112017Di-<br>DOCUMENTO<br>MPORTAÇÃO54.516.661/0027-<br>32JOHNSON & JOHNSON<br>DO BRASILIND.E<br>COM.P.SAUDE LIDA.IMPORTAÇÃO1111333552017DOCUMENTO<br>DE DOAÇÃO64.170.087/0001-<br>28MACTUR FRETAMENTOS<br>LIDA - EPPDOAÇÃO444333111A.1DANFE - NOTA<br>PISCAL<br>ELETRÓNICA<br>(MATERIAL)64.170.087/0001-<br>28MACTUR FRETAMENTOS<br>LIDA - EPPADIANTAMENTO12300000A.A.A.CALCAL333555777A.A.APÓLICE64.170.087/001-<br>28PLASTICOS SANTA<br>LIDA - EPPAF1111444777A.M.MAFE - NOTA<br>PISCAL<br>ELETRÓNICA<br>ELETRÓNICA<br>ELETRÓNICA<br>ELETRÓNICA<br>ELETRÓNICA<br>ELETRÓNICA<br>ELETRÓNICA<br>ELETRÓNICA<br>ELETRÓNICA<br>ELETRÓNICA<br>ELETRÓNICA<br>ELETRÓNICA<br>ELETRÓNICA<br>ELETRÓNICA<br>ELETRÓNICA<br>BASS55222AFAF3888555222A.1MFS- NOTA<br>PISCAL<br>ELETRÓNICA<br>ELETRÓNICA<br>PISCAL DE<br>SERVIÇO16.050.4640001-<br>90MACTUR FRETAMENTOS<br>PLASTICOS SANTA<br>LIDA - EPPAF388888882017D.DANFE - NOTA<br>PISCAL DE<br>SERVIÇO17.619.303/0001-<br>90AGLF COMERCIO E<br>MACTUR FRETAMENTOSAF3888888882017D.DOL<br>DOCUMENTO<br>DOCUMENTO<br>MACTUR PRETAMENTO A<br>SERVIÇOMACTUR FRETAMENTO<br>PAISAGISMO EIRELI - ME<br>MIRPORTAÇÃOMACTUR FRETAMENTOS<br>CARA LIDA - EPP388888882017DOL<br>DOCUMENTO<br>DOCUMENTO<br>MACTUR PRETAMENTOMACTUR FRETAMENTOS<br>PLASTICOS SANTA<br>AFMAF3888888882017DOL<br>DOCUMENTO<br>MOROTAÇÃ                                                                                                    |           | 333222111              |                        | 0                      | DANFE - NOTA<br>FISCAL<br>ELETRÔNICA<br>(MATERIAL) | 54.516.661/0027-<br>32 | JOHNSON & JOHNSON<br>DO BRASIL IND.E<br>COM.P.SAUDE LTDA | EMPENHO         |                        | 21/08/20          |
| 1113335552017DOCUMENTO<br>DE DOAÇÃO64.170.087/0001-<br>28MACTUR FRETAMENTOS<br>LITDA - EPPDOAÇÃO444333111A.A.1DANFE - NOTA<br>FISCAL<br>ELETRÔNICA<br>(MATERIAL)64.170.087/0001-<br>28MACTUR FRETAMENTOS<br>LITDA - EPPADIANTAMENTO12300000A.A.A.DANFE - NOTA<br>FISCAL<br>ELETRÔNICA<br>(MATERIAL)13.708.382/0001-<br>354PLASTICOS SANTA<br>CLARA LIDAA.F333555777Image: A.A.A.A.A.F111444777Image: A.FISCAL DE<br>FISCAL DE<br>SERVIÇO11.608.086/0001-<br>56DIV-TRUST DIVISORIAS E<br>FORROS LIDA-EPPA.F888555222Image: A.A.DANFE - NOTA<br>FISCAL DE<br>SERVIÇO17.613.303/0001-<br>90AGLF COMERCIO E<br>MACTUR FRETAMENTOSA.A88888882017Image: A.DANFE - NOTA<br>FISCAL DE<br>SERVIÇO17.613.303/0001-<br>90AGLF COMERCIO E<br>MACTUR FRETAMENTOA.AMASS55222Image: A.D.DANFE - NOTA<br>FISCAL DE<br>SERVIÇO17.613.303/0001-<br>90A.AGLF COMERCIO E<br>MARTINI COMERCIO E<br>MARTINI COMERCIO E<br>MPORTAÇÃOMARTINI COMERCIO E<br>MPORTAÇÃO <td< td=""><td></td><td>11111111</td><td>2017</td><td></td><td>DI -<br/>DOCUMENTO<br/>DE<br/>IMPORTAÇÃO</td><td>54.516.661/0027-<br/>32</td><td>JOHNSON &amp; JOHNSON<br/>DO BRASIL IND.E<br/>COM.P.SAUDE LTDA</td><td>IMPORTAÇÃO</td><td></td><td>21/08/20</td></td<>                                                                                                    |           | 11111111               | 2017                   |                        | DI -<br>DOCUMENTO<br>DE<br>IMPORTAÇÃO              | 54.516.661/0027-<br>32 | JOHNSON & JOHNSON<br>DO BRASIL IND.E<br>COM.P.SAUDE LTDA | IMPORTAÇÃO      |                        | 21/08/20          |
| 444333111       1       DANFE - NOTA<br>FISCAL<br>ELETRÓNICA<br>(MATERIAL)       64.170.087/0001-<br>28       MACTUR FRETAMENTOS<br>LITDA - EPP       ADIANTAMENTO         12300000                                                                                                    | $\supset$ | 111333555              | 2017                   |                        | DOCUMENTO<br>DE DOAÇÃO                             | 64.170.087/0001-<br>28 | MACTUR FRETAMENTOS<br>LTDA - EPP                         | DOAÇÃO          |                        | 21/08/20          |
| 12300000       a2       DANFE - NOTA<br>FISCAL<br>ELETRICAL<br>AFISCAL<br>ELETRICAL<br>AFISCAL<br>ELETRICAL<br>MATERIAL)       13.708.382/0001-<br>54       PLASTICOS SANTA<br>CLARA LTDA       AF         333555777       AF       APÔLICE       64.170.087/0001-<br>28       MACTUR FRETAMENTOS<br>LTDA - EPP       EMPENHO         111444777       Image: Strange - Strange - Strange                                                                                                    |           | 444333111              |                        | 1                      | DANFE - NOTA<br>FISCAL<br>ELETRÔNICA<br>(MATERIAL) | 64.170.087/0001-<br>28 | MACTUR FRETAMENTOS<br>LTDA - EPP                         | ADIANTAMENTO    |                        | 22/08/20          |
| 333555777         Image: Constraint of the constraint of the constrain                                                                                                    |           | 123000000              |                        | a2                     | DANFE - NOTA<br>FISCAL<br>ELETRÔNICA<br>(MATERIAL) | 13.708.382/0001-<br>54 | PLASTICOS SANTA<br>CLARA LTDA                            | AF              |                        | 29/08/20          |
| 111444777         Image: Marcine in the image: Marcine in the imarcine in the image: Marcine in the image: Marcine in the                                                                                                    |           | 333555777              |                        |                        | APÓLICE                                            | 64.170.087/0001-<br>28 | MACTUR FRETAMENTOS<br>LTDA - EPP                         | EMPENHO         |                        | 22/08/20          |
| 888555222     1     DANFE - NOTA<br>FISCAL<br>(MATERIAL)     17.619.303/0001-<br>90     AGLF COMERCIO E<br>PAISAGISMO EIRELI - ME     ADIANTAMENTO       88888888     2017     DI-<br>DCUMENTO<br>DE<br>IMPORTAÇÃO     46.050.464/0001-<br>03     MARTINI COMERCIO E<br>IMPORTAÇÃO LIDA.     IMPORTAÇÃO                                                                                                    |           | 111444777              |                        |                        | NFS - NOTA<br>FISCAL DE<br>SERVIÇO                 | 11.608.086/0001-<br>56 | DIV-TRUST DIVISORIAS E<br>FORROS LTDA-EPP                | AF              | Campinas               | 23/08/20          |
| 88888888     2017     DI-<br>DOCUMENTO<br>IMPORTAÇÃO     46.050.464/0001-<br>03     MARTINI COMERCIO E<br>IMPORTAÇÃO LTDA.     IMPORTAÇÃO                                                                                                    |           | 888555222              |                        | 1                      | DANFE - NOTA<br>FISCAL<br>ELETRÔNICA<br>(MATERIAL) | 17.619.303/0001-<br>90 | AGLF COMERCIO E<br>PAISAGISMO EIRELI - ME                | ADIANTAMENTO    |                        | 23/08/20          |
|                                                                                                    |           | 8888888                | 2017                   |                        | DI -<br>DOCUMENTO<br>DE<br>IMPORTAÇÃO              | 46.050.464/0001-<br>03 | MARTINI COMERCIO E<br>IMPORTACAO LTDA.                   | IMPORTAÇÃO      |                        | 23/08/20          |
|                                                                                                    | (         |                        |                        |                        |                                                    |                        |                                                          |                 |                        | >                 |
| (1 of 2) 📧 < 1 2 🍺 🖬                                                                                                    |           |                        |                        |                        | (1 of 2)                                           | <b>H A 1</b>           | 2 >> >1                                                  |                 |                        |                   |

Ao selecionar um documento e acionar o botão "Visualizar" o sistema apresenta a entrada do documento, conforme abaixo:

| ecebimento >> Manter [ | Oocumento Fiscal (AF)    |                         |                           |                            | 0            |              |
|------------------------|--------------------------|-------------------------|---------------------------|----------------------------|--------------|--------------|
| Manter Documen         | to Fiscal (AF)           |                         |                           |                            | Novo Ed      | litar Exclui |
| *Tipo:                 | DANFE - NOTA FISCAL EI   | LETRÔNICA (MATERIAL)    |                           | Situação: Recebimento Defi | nitivo       |              |
| Código de Barra:       |                          |                         |                           |                            |              |              |
| *Número:               | 123.000.000              | *Série: a2              | *Data de Emissão: 29/08/  | 2017                       |              |              |
| *CNPJ/CPF:             | CNPJ CPF                 | 708.382/0001-54         |                           |                            |              |              |
| Nome/Razão Social:     | PLASTICOS SANTA CLAR     | RA LTDA                 |                           |                            |              |              |
| *Valor Total Bruto:    | 18.632,00                |                         | *Valor Líquido: 18.632,00 |                            |              |              |
| Valor Desconto:        | 0,00                     | Per                     | centual Desconto: 0,00    |                            |              |              |
| *Data do Recebimento:  | 29/08/2017               |                         |                           |                            |              |              |
| Observação:            |                          |                         |                           |                            | ^            |              |
|                        | 1024 caracteres restando |                         |                           |                            | ~            |              |
| Ponto de Recebimento:  | ALMOXARIFADO CENTR/      | AL 👻                    |                           |                            |              |              |
|                        |                          |                         |                           |                            |              |              |
| AFs Recebidas Histo    | órico Devoluções/Can     | celamentos              |                           |                            |              |              |
|                        |                          |                         |                           |                            |              |              |
| Número AF              | ♦ Número<br>Empenho ≎    | Ponto de recebimento 💠  | Órgão do solicitante 🗘    | Processo 🗘                 | Valor(R\$) 🗘 | Itens        |
| 4929/2015              | 3875/2015                | ALMOXARIFADO<br>CENTRAL | REIT / DGA / SUP / CENTRA | 1-P-18610/2014             | 18.632,00    |              |
|                        |                          | (1 of 1)                |                           |                            |              |              |
|                        |                          |                         |                           |                            |              |              |

Na visualização do documento, quando o recebimento encontra-se na situação "Em elaboração", são habilitados os botões abaixo:

E)

- Editar Ao ser acionado permite a edição do respectivo recebimento
- Excluir Ao ser acionado exclui totalmente os dados do recebimento.
- Efetivar Ao ser acionado efetiva o recebimento.

Na visualização de documento que já teve o seu recebimento efetivado são apresentados os botões abaixo:

 Cancelar - Cancela o recebimento, porém, mantem um histórico do registro. O cancelamento só é permitido caso não conste liquidação para o recebimento, a qual deve ser anulada caso exista para possibilitar o cancelamento. Também não é permitido o cancelamento de movimentos já endereçados no Sistema de Controle de Estoque.  Devolver - Gera carta de devolução ao fornecedor. Ao ser acionado é apresentada a tela abaixo para indicação dos produtos e quantidades a serem devolvidas:

| oluç  | ção de itens rec          | ebidos    |            |        |                                                       |                   |                                       |                       |                        |                        |                        |                         | Ľ <sup>2</sup> |
|-------|---------------------------|-----------|------------|--------|-------------------------------------------------------|-------------------|---------------------------------------|-----------------------|------------------------|------------------------|------------------------|-------------------------|----------------|
|       |                           |           |            |        | Após a confi                                          | rmação, este      | procedimen                            | to não podera         | á ser desfeito.        |                        |                        |                         |                |
|       |                           |           |            |        | Co                                                    | onfirma devo      | lução do rec                          | ebimento? (S          | /N)                    |                        |                        |                         |                |
|       | Situação<br>Item          | Nro. AF   | Item       | Código | Descrição                                             | Qtde.<br>Recebida | UF<br>Recebid<br>a                    | Qtde. Já<br>Devolvida | VIr. Unit.<br>Recebido | VIr. Total<br>Recebido | Qtde.<br>Devolvida     | VIr. Total<br>Devolvido | Parc           |
|       | Recebimento<br>Definitivo | 4929/2015 | 1          | 57430  | SACO DE<br>LIXO P/USO<br>DOMESTIC<br>O,POLIET.C<br>AP | 20                | PACOT<br>E COM<br>100<br>UNIDAD<br>ES | 0                     | 6,6000                 | 132,00                 | 0                      | 0,00                    | Z              |
|       | Recebimento<br>Definitivo | 4929/2015 | 4          | 50146  | SACO LIXO,<br>USO<br>DOMESTIC<br>O, PRETO,<br>100L    | 200               | PACOT<br>E COM<br>100<br>UNIDAD<br>ES | 0                     | 29,0000                | 5.800,00               | 0                      | 0,00                    |                |
|       | Recebimento<br>Definitivo | 4929/2015 | 2          | 901    | SACO DE<br>LIXO P/USO<br>DOMESTIC<br>O,POLIET.C<br>AP | 500               | PACOT<br>E COM<br>100<br>UNIDAD<br>ES | 0                     | 9,3000                 | 4.650,00               | 0                      | 0,00                    | 2              |
|       | Recebimento<br>Definitivo | 4929/2015 | 3          | 50138  | SACO LIXO,<br>USO<br>DOMESTIC<br>O, PRETO,<br>50L     | 500               | PACOT<br>E COM<br>100<br>UNIDAD<br>ES | 0                     | 16,1000                | 8.050,00               | 0                      | 0,00                    |                |
|       |                           |           |            |        |                                                       |                   |                                       |                       |                        |                        | Valor total devolvido: | 0,00                    |                |
|       |                           |           |            |        |                                                       | (1 of 1)          | IA                                    | 1 🔊                   | >1                     |                        |                        |                         |                |
| otivo | o de Devolução            | SELECIO   | NF         |        |                                                       |                   |                                       |                       |                        |                        |                        |                         |                |
|       | vação                     |           |            |        |                                                       |                   |                                       |                       |                        |                        | •                      |                         |                |
| aci   | tayao.                    |           |            |        |                                                       |                   |                                       |                       |                        |                        | $\bigcirc$             |                         |                |
|       |                           | 1024 cara | cteres res | tando. |                                                       |                   |                                       |                       |                        |                        |                        |                         |                |
|       |                           |           |            |        |                                                       | -*                | Sim × N                               | lão                   |                        |                        |                        |                         |                |

Após seleção do "Motivo da Devolução" e preenchimento de qualquer observação necessária, o usuário aciona o botão "Sim" e o Sistema gera a carta de devolução. Caso seja necessária a reimpressão da Carta de devolução, a mesma pode ser realizada na consulta do recebimento, na aba "Devoluções/Cancelamentos", selecionando a respectiva devolução e acionando o botão Imprimir Carta de Devolução, conforme abaixo:

|   | Número<br>Devolução/<br>Cancelamento | Тіро      | Data/Hora              | Valor Devolvido/<br>Cancelado(R\$) | Motivo Devolução                      | Observação         | Itens |
|---|--------------------------------------|-----------|------------------------|------------------------------------|---------------------------------------|--------------------|-------|
| • | 9/2017                               | Devolução | 01/09/2017<br>11:06:39 | 5.000,00                           | Material danificado<br>ou com defeito | teste de devolução | 0     |

A carta de devolução deve ser assinada pelo responsável do recebimento, bem como,

pelo Motorista Transportador que está realizando a entrega, ou pelo próprio Fornecedor, caso não seja possível obter a assinatura do Motorista Transportador. Abaixo um exemplo da carta de devolução.

![](_page_34_Picture_1.jpeg)

UNIVERSIDADE ESTADUAL DE CAMPINAS CIDADE UNIVERSITÁRIA "ZEFERINO VAZ" CEP 13083-970 – CAMPINAS – SP CNPJ: 46.068.425/0001-33 SISTEMA DE RECEBIMENTO DECLARAÇÃO DE DEVOLUÇÃO Núm. 9/2017

#### Dados do Fornecedor

| Número NFSe - NOTA  |                                                      | Data de Emissão:     | 02/08/2017         |
|---------------------|------------------------------------------------------|----------------------|--------------------|
| Razão Social:       | CONTROLE OPERACIONAL DE PRAGAS<br>AMBIENTAL LTDA-EPP | CPF/CNPJ:            | 07.177.647/0001-32 |
| Inscrição Estadual: |                                                      | Inscrição Municipal: | 1555812            |
| Endereço:           | RUA JOSE BONIFACIO 751                               | Complemento:         |                    |
| Bairro:             | CENTRO                                               | Caixa Postal:        |                    |
| Cidade:             | São Bernardo do Campo                                | CEP:                 | 9721161            |

Dados da Contratação

| Unidade:              |                           |               |           |                   |  |
|-----------------------|---------------------------|---------------|-----------|-------------------|--|
| Ponto de Recebimento: | ALMOXARIFADO SECCIONAL HC |               |           |                   |  |
| Número da AF:         | 1418/2017                 | Proc. Compra: | 4491/2013 | Proc. Secundário: |  |

Declaramos que o(s) material(is) abaixo relacionado(s) estão sendo devolvido(s) a V. Sa., pelo motivo abaixo:

#### Material danificado ou com defeito

Observação: teste de devolução

Lembramos que o prazo para pagamento terá por base cada AF emitida, e será contado a partir da data em que for completada e aceita pela Unicamp a entrega de todos os itens constantes na AF em questão. Declaramos, ainda, que o Estado de São Paulo não possui Nota Fiscal Avulsa e a Unicamp não é contribuinte do ICMS e, portanto, não emite Nota Fiscal.

#### Itens Devolvidos

| Cód.   | Descrição                               | UF      | Qtde | VIr. Unitário | Vir. Total (R\$) |
|--------|-----------------------------------------|---------|------|---------------|------------------|
| 233437 | SERV MANUT EQUIP PURIFICADOR DE<br>AGUA | UNIDADE | 1    | 5.000,0000    | 5.000,00         |

Responsável pela Devolução

Campinas, 01/09/2017

Declaro ter recebido, em devolução, o(s) material(is) a que se refere a presente Declaração. Data:

Assinatura do Motorista Transportador/Fornecedor Nome: Empresa transportadora (quando houver): Razão Social: CNPJ: